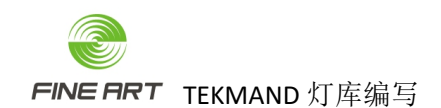

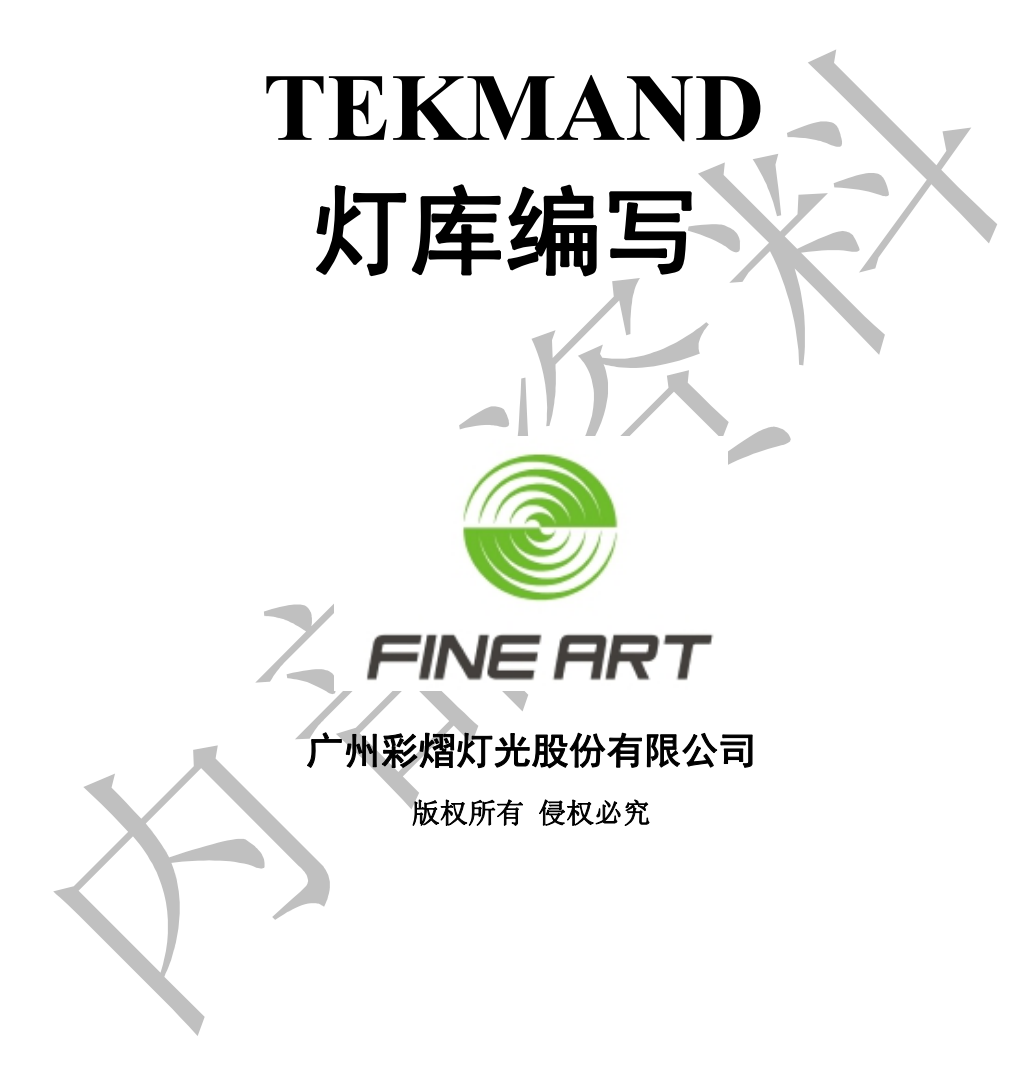

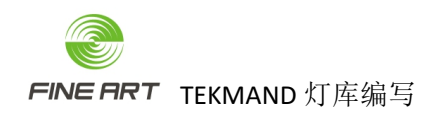

# 修订记录

| 日期       | 修订版本         | 更改内容简述 | 作者       |
|----------|--------------|--------|----------|
| 20201124 | V0. 1        | 初稿     | 产品应用/杨杰伟 |
| 20201126 | <b>V0.</b> 2 | 修订     | 产品应用/杨杰伟 |
| 20201215 | <b>V0.</b> 3 | 修订     | 产品应用/杨杰伟 |
| 20201231 | <b>V0.</b> 4 | 修订     | 产品应用/杨杰伟 |
| 20210415 | <b>V0.</b> 4 | 修订     | 产品应用/杨杰伟 |
|          |              |        |          |
|          |              |        |          |
|          |              |        |          |
|          |              |        |          |
|          |              |        |          |
|          |              |        |          |
|          |              |        |          |

FINE ART

### 目录

| 1. | 准备   | 工作           |                            | . 6 |
|----|------|--------------|----------------------------|-----|
|    | 1.1. | ΤΕΚΜΑ        | ND onPC 模拟软件安装包            | 6   |
|    | 1.2. | 安装植          | 莫拟器软件                      | 7   |
|    | 1.3. | 灯具证          | 通道表准备                      | 8   |
| 2. | 灯库征  | 简介           |                            | . 9 |
|    | 2.1. | 灯库纠          | 1成                         | 9   |
|    | 2.2. | 模块           |                            | 9   |
|    | 2.3. | 通道           |                            | 9   |
|    | 2.4. | 通道功          | 力能                         | 10  |
|    | 2.5. | 通道惊          | 快捷键设置                      | 10  |
|    | 2.6. | 事件           |                            | 10  |
|    | 2.7. | 转盘           |                            | 10  |
| 3. | 灯库管  | 简单制作         | 乍步骤(FINE 550 BSW 16bit 为例) | 11  |
|    | 3.1. | 打开植          | 莫拟器                        | 11  |
|    | 3.2. | 进入纵          | 高写位置                       | 12  |
|    | 3.3. | 新属性          | 主创建                        | 15  |
|    |      | 3.3.1.       | 属性新建目的                     | 15  |
|    |      | 3.3.2.       | "属性&分组"窗口                  | 15  |
|    |      | 3.3.3.       | 新建属性                       | 16  |
|    | 3.4. | 灯库仓          | 小建                         | 16  |
|    | 3.5. | 灯库绯          | 扁辑                         | 17  |
|    |      | 3.5.1.       | 灯库属性名称匹配                   | 17  |
|    |      | 3.5.2.       | 进入灯库编辑窗口                   | 18  |
|    |      | 3.5.3.       | 灯具属性添加                     | 18  |
|    |      | 3.5.4.       | 属性的通道分配                    | 20  |
|    |      | 3.5.5.       | 默认值与高光值赋值                  | 21  |
|    |      | 3.5.6.       | 水平垂直 Pan/Tilt 赋值           | 22  |
|    |      | 3.5.7.       | 点泡灭泡 LAMPCONTROL 赋值        | 23  |
|    |      | 3.5.8.       | 灯具复位 RESET 赋值              | 23  |
|    |      | 3.5.9.       | 切割片赋值                      | 24  |
|    |      | 3.5.10       | . 其他属性赋值                   | 25  |
|    |      | 3.5.11       | 灯具类型及光束类型                  | 26  |
| 4. | 灯库泊  | <b>采度制</b> 作 | 乍步骤(FINE 550 BSW 16bit 为例) | 27  |
|    | 4.1. | 转盘()         | Nheels)                    | 28  |
|    |      | 4.1.1.       | 打开转盘                       | 28  |
|    |      | 4.1.2.       | 创建于坝属性                     | 28  |
|    |      | 4.1.3.       | 创建颜色盘属性轮                   | 29  |
|    |      | 4.1.4.       | 图条属性轮                      | 30  |
|    |      | 4.1.5.       | 具他属性轮                      | 31  |
|    | 4.2. | 属性贴          | 式值                         | 32  |
|    |      | 4.2.1.       | 刻巴赋值<br>图                  | 32  |
|    |      | 4.2.2.       | 图条赋值                       | 34  |

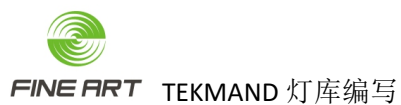

|            | <b>1</b> 22 其他届性赋值                                    | 25   |
|------------|-------------------------------------------------------|------|
| 5 TEKNA    | 4.2.5.                                                |      |
| 5. TERIVIA | 届性档式 兰联                                               | 26   |
| 5.1.       | <b>灯</b> 目光声角度与光声高度及灯目大小                              | 50   |
| 5.2.       | 前色轮 COLOB1 子功能添加                                      | 38   |
| 5.5.       | 531 子功能添加                                             | 38   |
|            | <b>5.3.1</b> 了为肥你加加加加加加加加加加加加加加加加加加加加加加加加加加加加加加加加加加加加 | 20   |
|            | 5.3.2. 了为能行追承了                                        | 40   |
|            | 534 颜色轮的快捷键赋值                                         |      |
| 54         | 新闪子功能添加                                               | 42   |
| 5111       | 541 子功能添加                                             | 42   |
|            | 542 子功能的值赋予                                           | 42   |
|            | 5.4.3. 频闪的快捷键创建                                       | 43   |
|            | 544 快捷键赋值                                             |      |
| 5.5.       | 图案轮 GOBO2 子功能添加                                       |      |
| 0.01       | 5.5.1. 子功能添加                                          | 45   |
|            | 5.5.2. 子功能的值赋予                                        | 46   |
|            | 5.5.3. 图案的快捷键创建赋值                                     | 46   |
| 5.6.       | 图案旋转 GOBO2 ROT 的子功能添加                                 | 48   |
|            | 5.6.1. 子功能添加                                          | 48   |
|            | 5.6.2. 子功能的值赋予                                        | 48   |
|            | 5.6.3. 特殊的图案旋转子功能添加及赋值                                | 49   |
|            | 5.6.4. 图案旋转的快捷键创建                                     | 50   |
|            | 5.6.5. 子功能快捷键赋值                                       | 50   |
| 5.7.       | 其他属性子功能创建                                             | 51   |
|            | 5.7.1. 棱镜、效果轮、动感轮、棱镜旋转                                | 51   |
|            | 5.7.2. ZOOM/缩放                                        | 51   |
|            | 5.7.3. Pan/Tilt                                       | 51   |
| 6. LED 灯   | 具的灯库创建                                                | 52   |
| 6.1.       | 模块                                                    | 52   |
| 6.2.       | 属性添加                                                  | 53   |
|            | 6.2.1. Main Module                                    | 53   |
|            | 6.2.2. RGBW Cluster                                   | 53   |
| 6.3.       | 配接地址                                                  | 54   |
|            | 6.3.1. 模块                                             | 54   |
|            | 6.3.2. 配接地址                                           | 54   |
|            | 6.3.3. 位置                                             | 54   |
| 7. 灯库的     | 约导入导出                                                 | 55   |
| 7.1.       | 导出 U 盘                                                | . 55 |
| 7.2.       | 灯库导入                                                  | 56   |
| 8. 灯库制     | 间作的一些补充                                               | 57   |
| 8.1.       | GOBO 图案与 GOBO_ROT 旋转                                  | 57   |
|            | 8.1.1. GOBO 与 GOBO_ROT 补充的原因                          | 57   |
|            | 8.1.2. 图案与旋转属性子项添加                                    | . 58 |

| FINE FRT TEKMAND 灯库编写 | CY(SH.R)-QR028 |
|-----------------------|----------------|
| 8.1.3. 子项特殊赋值讲解       |                |

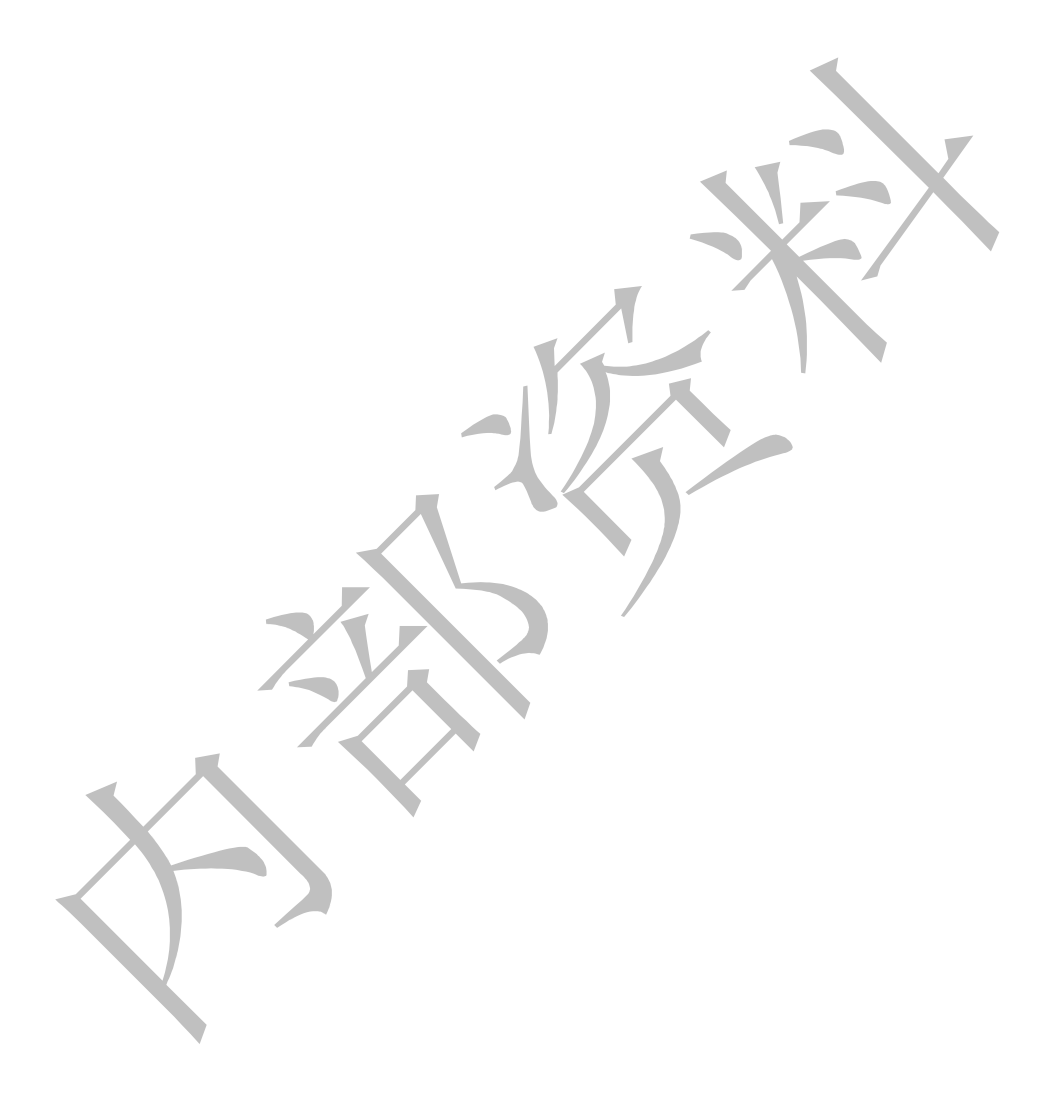

- 1. 准备工作
- 控台与 onPC 模拟器都可编写灯库,且编写灯库的操作方法一致,本文由模拟器编写
- 本文灯库制作采取先简单,后复杂的方式,逐步教授如何更方便的制作灯库。
- 从简单到复杂编写分 3 个阶段:灯库简单编写、灯库深度编写、TEKMAND 3D 灯库编写 (具体情况请看正式编写部分)。

### **1.1.TEKMAND onPC** 模拟软件安装包

● TEKMAND onPC 模拟软件安装包通过网站<u>下载中心 - TEKMAND</u>下载,如下图,可以选择适合的版本下载安装。

|                                   |                         | Ţ               | 「載中心        | 2               |               |
|-----------------------------------|-------------------------|-----------------|-------------|-----------------|---------------|
| 0                                 | <b>欢迎来到下</b><br>在此提供TEK | 载区<br>MAND产品线所有 | 有可下载的内容,    | 包括:软件,操作手册,<br> | 视频, 灯库等等。<br> |
| rekmand 帮助文                       | 档 应用工具                  | 灯库下载            | 视频专区        | <u>3D可视化</u>    |               |
| S: 27 🗸                           |                         |                 |             |                 | Search:       |
| 名称                                |                         |                 | 大小          | ● 更新日期          | ▲ 下载          |
| レント TEKMAND发行文<br>PDF じ 1 file(s) | <b>件</b> v3.6.9.8       |                 | 492.37 KB   | 八月 7, 2020      |               |
| C:/ TEKMAND onPC                  | 莫拟软件v3.7.0.4            |                 | 645.35 MB   | 八月 7, 2020      |               |
| TEKMAND控台安<br>①1 file(s)          | 装包v3.7.0.4              |                 | 950.00 MB   | 八月 7, 2020      | DOWNLOAD 4    |
| TEKMAND控台安<br>①1 file(s)          | 装包v3.6.9.8              |                 | 1,600.00 MB | 八月 7, 2020      |               |
| C:/ TEKMAND onPC                  | 莫拟软件v3.6.9.8            |                 | 689.50 MB   | 八月 7, 2020      | DOWNLOAD      |
| TEKMAND控台安<br>①1 file(s)          | 装包v3.6.4.4              |                 | 1,600.00 MB | 七月 17, 2020     | DOWNLOAD      |
| C:/ TEKMAND onPC                  | 莫拟软件v3.6.4.4            |                 | 640.91 MB   | 七月 17, 2020     | DOWNLOAD      |
| C:/ TEKMAND onPC                  | 莫拟软件v3.6.4.2            |                 | 623.38 MB   | 五月 29, 2019     | DOWNLOAD      |
| TEKMAND控台安<br>①1 file(s)          | 装包v3.6.4.2              |                 | 1,600.00 MB | 五月 29, 2019     | DOWNLOAD      |
| For Tekmand发行文件     DF     DF     | ‡v3.6.4.2               |                 | 629.50 KB   | 七月 17, 2020     | DOWNLOAD      |
| C:/ Tekmand onPC模<br>① 1 file(s)  | 拟软件v3.6.0.6             |                 | 590.54 MB   | 二月 22, 2019     | DOWNLOAD      |

- 1.2.安装模拟器软件
  - 在电脑上安装下载得到的 TEKMAND onPC 模拟器软件,在电脑 可以看到 TEKMAND 的模拟器图标,如下图。

|     | 에   너희 이           |    |
|-----|--------------------|----|
| F   |                    |    |
|     | Fineart ^          |    |
|     | Shows              |    |
|     | Shows              | -X |
|     | Shows              |    |
|     | Tekmand 3.4.0.3    |    |
|     | Tekmand 3.6.9.8    |    |
|     | Tekmand 3.7.0.4    |    |
|     | Tekmand 3D 3.6.9.8 |    |
| - 1 | Tekmand 3D 3.7.0.4 |    |
|     | 图 2                |    |
|     |                    |    |
| X   |                    |    |
|     |                    |    |
|     |                    |    |
|     |                    |    |

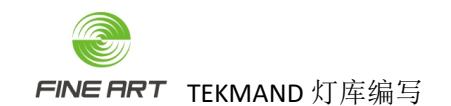

### 1.3.灯具通道表准备

| <br>    |                | O DOW YE'               | *=          |
|---------|----------------|-------------------------|-------------|
| _       | FINE 55        | O R2M 通道原               | 司表          |
| Channel | STD            | 16BT                    | EXT         |
| 1       | 青色             | 青色                      |             |
| 2       | 品红             | 品红                      | 青色微调        |
| 3       | 黄色             | 黄色                      | 品红          |
| 4       | 色温校正           | 色温校正                    | 品红微调        |
| 5       | 颜色轮            | 颜色轮                     | 黄色          |
| 6       | 频闪             | 频闪                      | 黄色微调        |
| 7       | 调光             | 调光                      | 色温校正        |
| 8       | 调光微调           | 调光微调                    | 色温校正微调      |
| 9       | 固定图案           | 固定图案                    | 颜色轮         |
| 10      | 图案             | 图案                      | 频闪          |
| 11      | 图案旋转           | 图案旋转                    | 调光          |
| 12      | 图案旋转微调         | 图案旋转微调                  | 调光微调        |
| 13      | 动感轮            | 动感轮                     | 固定图案        |
| 14      | 动感旋转           | 动感旋转                    | 图案          |
| 15      | 棱镜1            | 棱镜1                     | 图案旋转        |
| 16      | 棱镜1旋转          | 棱镜1旋转                   | 图塞旋转微调      |
| 17      | 棱镜2            | 楼镜2                     | 动感轮         |
| 18      | 楼镜2旋转          | 楼镜2旋转                   | 动感旋转        |
| 19      | 麦化.            | 爱化                      | 标音1         |
| 20      | 放大             | 放大                      | 楼箱1旋转       |
| 21      | 调佳             | 调佳                      | <b>核箱</b> 2 |
| 22      | 调佳微调           | 调佳微调                    | 検拍2旋は       |
| 23      | 水平             | 7化平                     | 麦化          |
| 24      | 水平海调           | 水平微调                    | テレック語       |
| 25      | 「五古            | 「五古                     | 放士          |
| 25      | 五古州田           | 五古州旧                    | 故士微润        |
| 20      | <u> 単日1版</u> 明 | <u> 中日168</u>           | (四佳         |
| 20      | 切肥             | 切肥                      |             |
| 20      | 反位通道           | 変化通道                    |             |
| 30      | 安功能            | 安田能                     | 水亚海润        |
| 21      | 74.47.86       | 山亚油度                    | 小丁城桐        |
| 21      |                | が十述反                    | 王旦          |
| 32      |                |                         | 世日似炯        |
| 35      |                | <u>侗焦队人输小迷侵</u><br>图由生命 | り肥          |
| 34      |                | 國案速度                    | 長位進進        |
| 35      |                |                         | り氾控制        |
| 36      |                |                         | 太切能         |
| 37      |                |                         | 水半速度        |
| 38      |                |                         | 颜色速度        |
| 39      |                |                         | 调焦放大缩小速度    |
| 40      |                |                         | 图案速度        |
|         |                |                         |             |

● 准备好正确的灯具通道表,此处以 FINE 550 BSW 16BT 为例,通道表如下图。

2. 灯库简介

2.1.灯库组成

- 灯库有3个主意组成部分:模块、事件、转盘。
- 简单模式只显示模块,另外2个部分在专家模式中显示。

2.2.模块

- 标准灯具一般只有一个模块,复杂灯具可由多个模块组成。
- 模块名称,如:RGB。
- 光束角度:光束角度一般填写值为 1,与属性缩放 ZOOM 配合使用(灯具无缩放 ZOOM 时,光束角度直接用出光角度值)。
- 光束亮度:灯具的光通量总输出,可通过网址广州彩熠灯光股份有限公司 (fineart-light.com)的灯具信息填写。
- 类型:灯具类型,如:摇头灯。
- 光束:灯具光束类型,如:Wash 染色。
- 模块拉伸:灯具的大小。
- 2.3.通道
  - 属性:通道名称,如 Pan。
  - 断点: Dmx 配接块(1-4)。
  - 通道: Dmx 通道编号,8bit。
  - 细调: Dmx 通道编号, 16bit。
  - 微调: Dmx 通道编号, 24bit。
  - 默认:通道默认值。
  - 高亮: Highlt 启用时的输出值。
  - 舞台:舞台初始化时使用值(未实现)。
  - 调动: 直达, 数值变化不会有渐变过程。
  - 反向: Dmx 输出值反向。
  - 主控:针对亮度值参数,是否受主控控制。
  - MIB 淡入时间:参数执行 MIB 时的滑步时间。
  - DMX 曲线:数值输出曲线,可以是非线性的。
  - 模式:指是否与指定的参数相关联。

- 2.4. 通道功能
  - 显示每个属性的不同功能参数。
  - 属性:属性类别。
  - 名称:显示名称。
  - 转盘:选择作用的转轮,如图案轮,颜色轮。
  - 起点:数值范围的起始值,如:-100。
  - 终点:数值范围的终点值,如:100。
  - 起点 DMX 值: Dmx 值范围的起始值, 如: 0。
  - 终点 DMX 值: Dmx 值范围的终点值, 如: 65535。
  - 实值起点: 物理起始值, 如: -270(度)。
  - 实值终点:物理终点值,如:270(度)。
  - 时间:针对 3D,数值范围从开始到结束,传达的秒速。
  - 模式起点:关联到指定参数的 Dmx 起始值。
  - 模式终点:关联到指定参数的 Dmx 终点值。

#### 2.5. 通道快捷键设置

- 名称:离散值名称,如: "Open
- 起点: 起始值, 如: **0**。
- 终点:结束值,如:100。
- 起点 DMX: Dmx 起始值,如: 0。
- 终点 DMX: Dmx 结束值,如: 255。
- 盘片#: 对应灯具转盘的色片或图案片编号, 如: 1。
- 盘片起点: 色片或图案片的偏移起始值, 如: -0.5。
- 盘片终点:色片或图案片偏移终点值,如:0.5。

2.6.事件

- 模块:对应灯库的某个模块。
- 配接地址:该事件的起始地址。
- X/Y/Z: 相对的 X/Y/Z 位置。

2.7.转盘

- 指灯具的颜色轮、图案轮、棱镜等。
- 属性:指该转盘对应的属性(如 GOBO1, COLOR1)。
- 编号:属性子项的排序编号。
- 媒体名称:盘片的名称,如:Red(红色)。
- 媒体文件:存放图案片等盘片的选择路径。
- 颜色:颜色盘片对应的颜色。

- 3. 灯库简单制作步骤(FINE 550 BSW 16bit 为例)
  - 以下的灯具属性编写,根据需要有用到其他灯具的通道表。
  - 简单的灯库制作,只需建立灯库的主要部分即可,如灯具属性添加,属性通道值, 属性默认值高光值,属性 Pan/Tilt、灯具点泡灭泡赋值,以及灯具类型、光束类型 匹配。
  - 简单的灯库,适用于简单的控灯,不需要精细操控各属性值(如 LED 灯具属性简单, 能按此编写)。

### 3.1. 打开模拟器

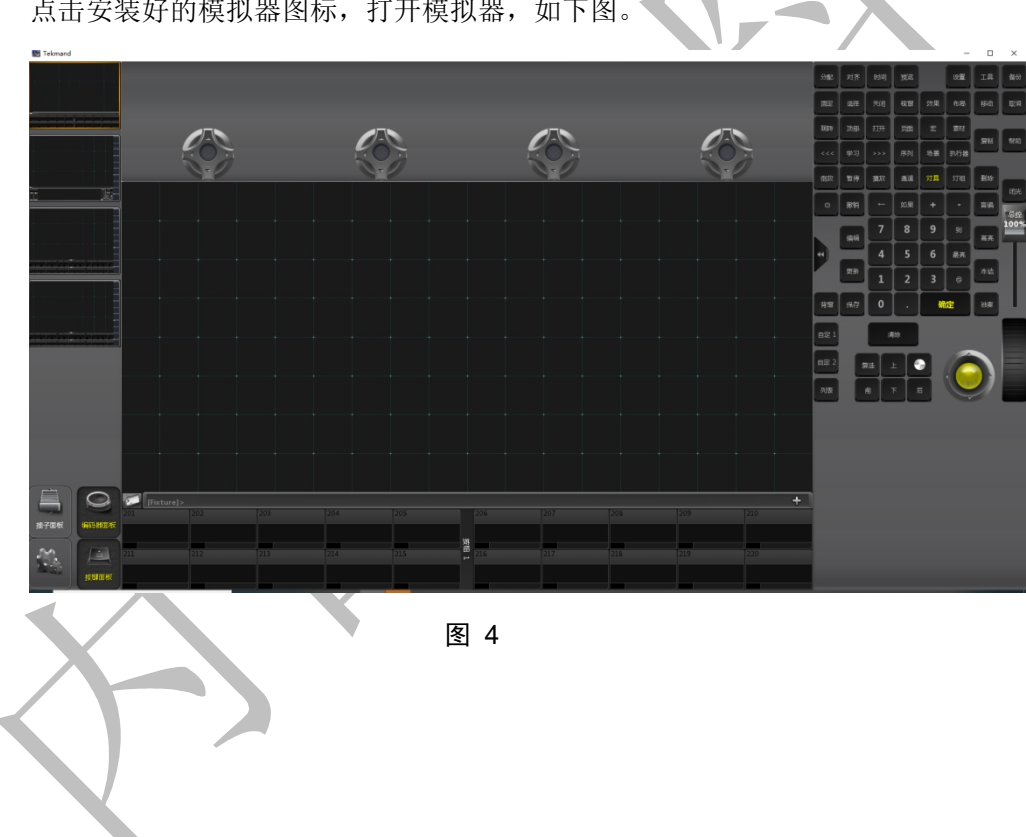

点击安装好的模拟器图标,打开模拟器,如下图。

### 3.2.进入编写位置

- 通过操作备份->新建演出,建一个新秀。
- 点击面板上的"设置"按键,进入设置窗口,如下图。

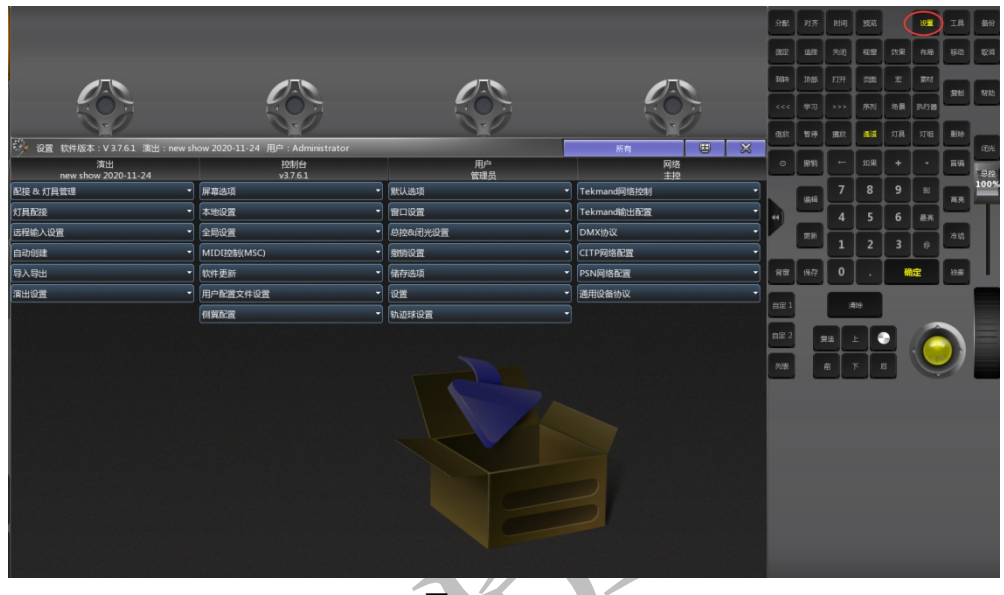

图 5

● 点击"演出"栏的"配接&灯具管理",进入"配接&灯具管理"窗口,如下图。

| 🤪 设置 软件版本:V 3.7.6.1 演出:new sl | how 2020-11-24 用户:Administrator |           | 所有          | × |
|-------------------------------|---------------------------------|-----------|-------------|---|
| 演出<br>new show 2020-11-24     | 控制台<br>v3.7.6.1                 | 用户<br>管理员 | 网络          |   |
| 記接 & 灯具管理                     | 屏幕选项                            | 默认选项      | Tekmand网络控制 | - |
| 灯具配接                          | 本地设置                            | 窗口设置 ▼    | Tekmand输出配置 | • |
| 远程输入设置                        | 全局设置                            | 总控&闭光设置   | DMX协议       | • |
| 自动创建                          | MIDI控制(MSC) ~                   | 撤销设置      | CITP网络配置    | - |
| 导入导出                          | 软件更新                            | 储存选项      | PSN网络配置     | - |
| 演出设置                          | 用户配置文件设置                        | 设置        | 通用设备协议      | • |
|                               | 侧翼配置                            | 轨迹球设置     |             |   |
|                               |                                 |           |             |   |

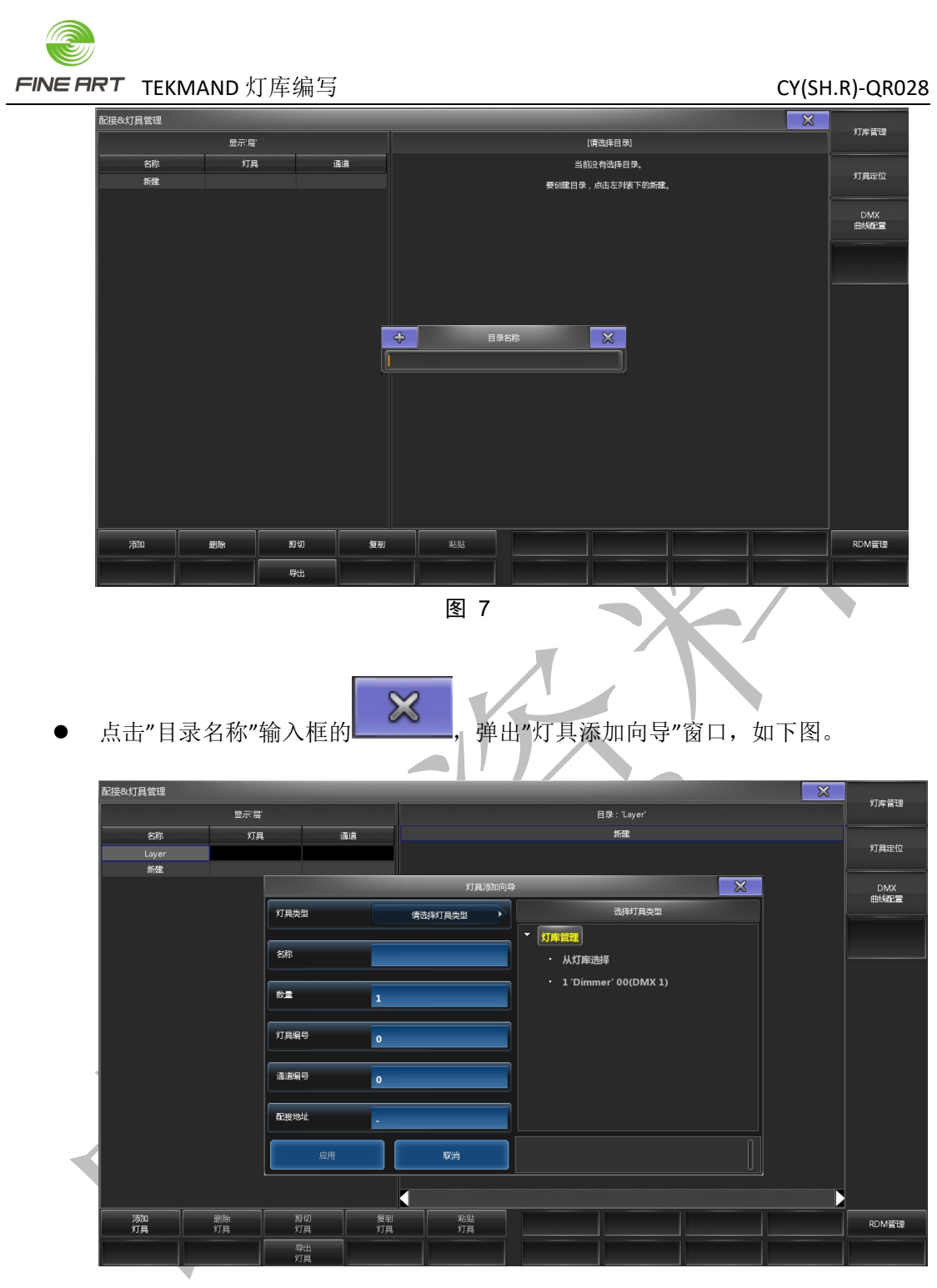

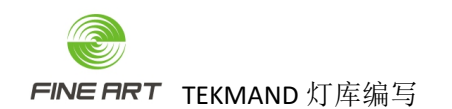

点击"灯具添加向导"窗口的

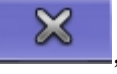

,得到窗口如下图。

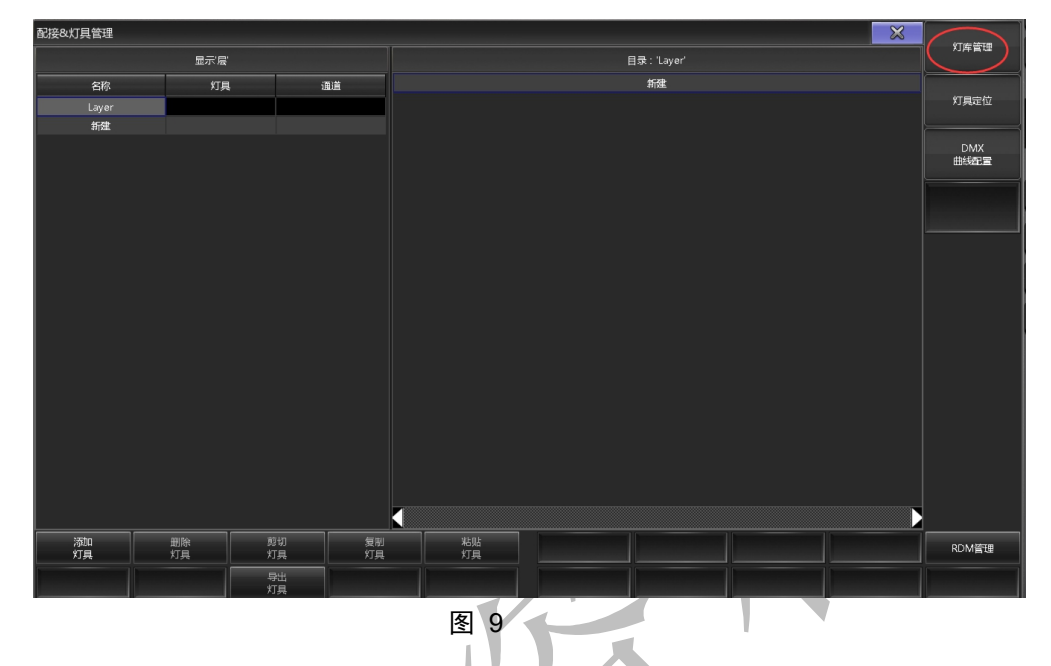

● 点击"灯库管理"按钮,进入"灯库管理"窗口,如下图。

| 、<br>灯库管理 |          |      |         |         |        |    |     |     |    | ×  | Ent or ( ) dB |
|-----------|----------|------|---------|---------|--------|----|-----|-----|----|----|---------------|
| 编号        | 灯具名称     | 灯具简称 | 厂商      | 厂育简称    | 模式     | 模型 | XYZ | 通道数 | 实体 | 已用 | 周日 005 4日     |
|           | Dimmer   | Dim  | Generic | Generic | 00     |    |     | 1   | 1  | 0  |               |
| 新建        |          |      |         |         |        |    |     |     |    |    |               |
|           |          |      |         |         |        |    |     |     |    |    |               |
|           |          |      |         |         |        |    |     |     |    |    |               |
|           |          |      |         |         |        |    |     |     |    |    |               |
|           |          |      |         |         |        |    |     |     |    |    |               |
|           |          |      |         |         |        |    |     |     |    |    |               |
|           |          |      |         |         |        |    |     |     |    |    |               |
|           |          |      |         |         |        |    |     |     |    |    |               |
| Generic   | - Dimmer |      |         |         |        |    |     |     |    |    |               |
| 1:DIM     |          |      |         |         |        |    |     |     |    |    |               |
| Revisions |          |      |         |         |        |    |     |     |    |    |               |
|           |          |      |         |         |        |    |     |     |    |    |               |
|           |          |      |         |         |        |    |     |     |    |    |               |
|           |          |      |         |         |        |    |     |     |    |    |               |
|           |          |      |         |         |        |    |     |     |    |    |               |
| ंत्रा     |          |      |         |         | 自用 XY7 |    |     |     |    |    |               |
|           |          |      |         |         |        |    |     |     |    |    |               |
| 编辑        | 1 导入     | 、导出  |         |         | 菜用 XYZ |    |     |     |    |    |               |

- 3.3. 新属性创建
  - 通道表的所有属性都能在原始的"选择属性"窗口找到时,则不需要此步骤。

#### 3.3.1. 属性新建目的

 有些属性在添加属性时无法找到,需要在"属性&分组"窗口自己新建,新建的属性 会在"灯库管理"窗口的"编辑灯库"窗口,添加属性时的"选择属性"窗口显示,如图 是"选择属性"窗口。

|                | 选择属性 |
|----------------|------|
| ▼ 属性类型         |      |
| • 1'ALL'       |      |
| + 2 'DIMMER'   |      |
| + 3 'POSITION' |      |
| + 4 'GOBO'     |      |
| + 5 'COLOR'    |      |
| + 6 'BEAM'     |      |
| + 7 'FOCUS'    |      |
| + 8 'CONTROL'  |      |
| + 9 'SHAPERS'  |      |
| + 10 'VIDEO'   |      |
|                |      |
|                |      |

图 11

- 3.3.2. "属性&分组"窗口
  - 在"灯库管理"窗口,点击窗口右上角的"属性&分组"按钮,进入"属性&分组"窗口,如图。

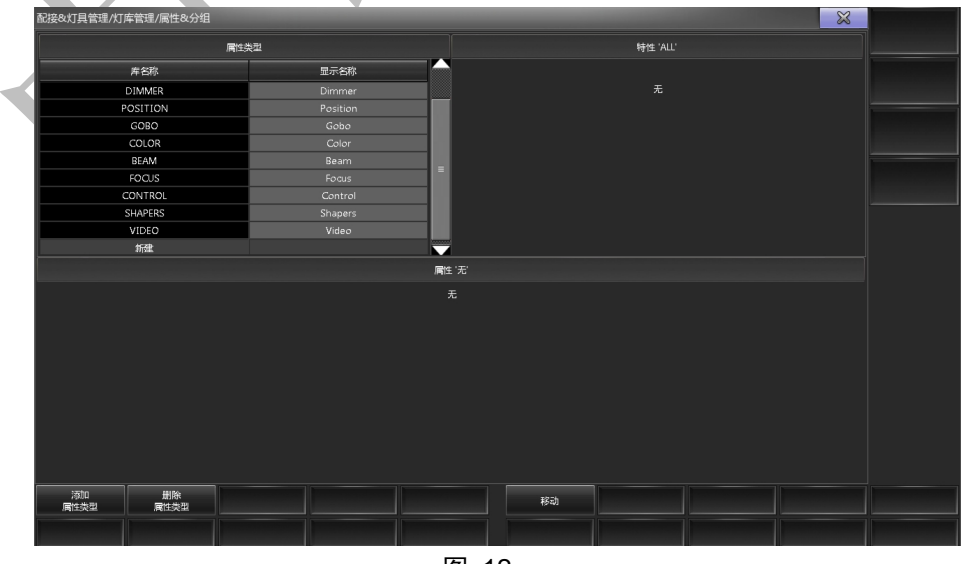

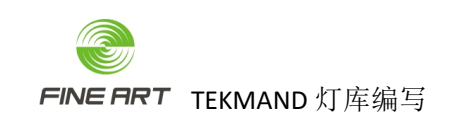

- 3.3.3. 新建属性
  - 在"属性&分组"新建属性过程 Preset Type(预置类型)->Feature (功能)->Attribute(属性),即在"属性类型"窗口选择一属性类型,在"特性"窗口新建功能,再在属性窗口新建属性,并命名,结果如图。

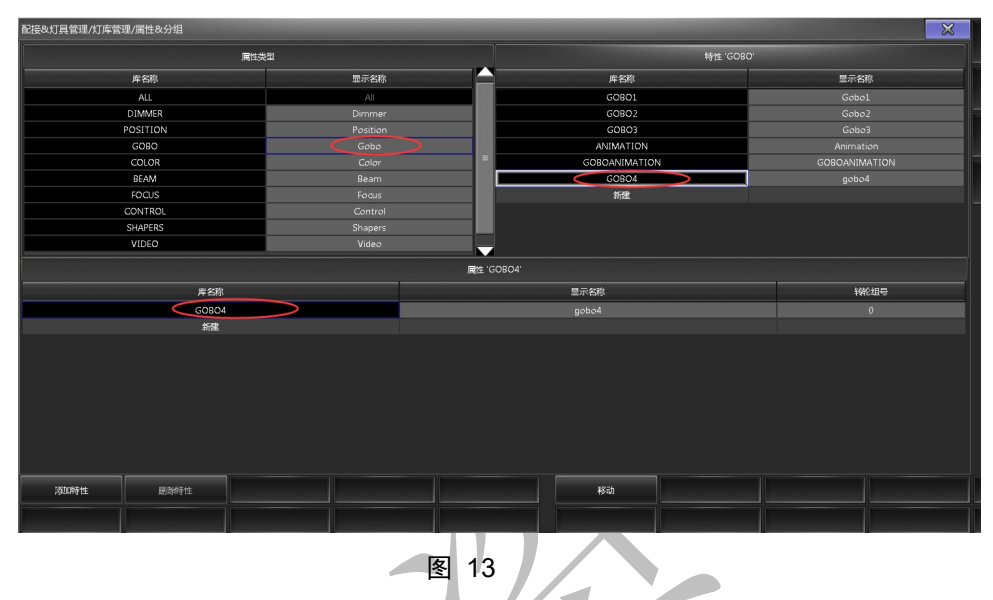

3.4. 灯库创建

- 在"灯库管理"窗口,点击窗口左下角的"添加",填写灯库名称信息,此次做一个 FINE 550 BSW 16bit 的灯库,如下图。
- 模式栏可以填写灯具的通道数,例: 34Channels。
- 成功创建一个空白的灯库。

| 灯库管理                |                |              |         |         |        |    |     |     |    | ×  |      |
|---------------------|----------------|--------------|---------|---------|--------|----|-----|-----|----|----|------|
| 编号                  | 灯具名称           | 灯具简称         | 厂商      | 厂商简称    | 模式     | 模型 | XYZ | 通道数 | 实体 | 已用 | 属性权分 |
| 1                   | Dimmer         | Dim          | Generic | Generic | 00     |    |     | 1   | 1  | 0  |      |
| 2                   | FINE 550 BSW   | FINE 550 BSW | Fineart | Fineart | 16bit  |    |     | 0   | 1  | 0  |      |
| 新建                  |                |              |         |         |        |    |     |     |    |    |      |
| Fineart<br>Revision | - FINE 550 BSW |              |         |         |        |    |     |     |    |    |      |
| 澉                   | n 删除           |              |         |         | 启用 XYZ |    |     |     |    |    |      |
| 编                   | <b>司 </b> 导入   | 寻出           |         |         | 禁用 XYZ |    |     |     |    |    |      |

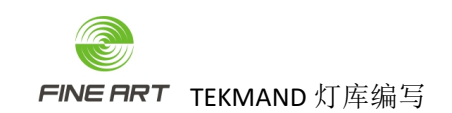

3.5.灯库编辑

• 以下是做一个简单灯库的步骤。

### 3.5.1. 灯库属性名称匹配

● 匹配统一的属性名称,方便应用时能更好的识别,属性添加时可跟进下图匹配。

|                                | 丁周注資价                                                                                                    | 子属性匹配单词                                                                                                    |
|--------------------------------|----------------------------------------------------------------------------------------------------|----------------------------------------------------------------------------------------------------|
| DTM                            |                                                                                                    |                                                                                                    |
|                                | <b>烱闪芋闭/常开</b>                                                                                                    | SHUTTER                                                                                                    |
|                                | 新闪                                                                                                    | STROBE                                                                                                    |
| 1                              | 服の中類以                                                                                                    | STROBE PLUS                                                                                                    |
| STROBE                         | 脉冲频闪开                                                                                                    | STROBE PLUS OPEN                                                                                                    |
|                                | 随机预风                                                                                                    | STROPE PANDON                                                                                                    |
|                                | 時に面積和新闻                                                                                                    | STROPE PANDOW PLUS                                                                                                    |
|                                | 1001111021/0200111<br>822351021111111                                                                                                    | STROPE DANDON DUNG ODEN                                                                                                    |
| DAN/TTLT                       | MAT 82/0 428/10/21                                                                                                    | SIROBE RANDOM FLUS OFEN                                                                                                    |
| PAN/1121                       | 統会 止                                                                                                    | COI 08                                                                                                    |
|                                | 調査法士                                                                                                    | COLOR                                                                                                    |
| COLOR                          | 殿上流小                                                                                                    | COLOR SPIN                                                                                                    |
|                                | 剧性胞机模式                                                                                                    | COLOR RANDOM                                                                                                    |
| COLORREB                       |                                                                                                    |                                                                                                    |
| CTO                            | 201 db (1) ( 05 db)                                                                                                    |                                                                                                    |
|                                | 图案片(旋转)                                                                                                    | GOBO                                                                                                    |
| 6080                           | 图案片(科初)                                                                                                    | GOBO SHAKE                                                                                                    |
|                                | 图案流水(公转)                                                                                                    | GOBO SPIN                                                                                                    |
|                                | 图集随机模式                                                                                                    | GOBO RANDOM                                                                                                    |
| GOBO ROT                       | 图案定位                                                                                                    | GOBO POS                                                                                                    |
| 40D0_K01                       | 图案旋转(自转)                                                                                                    | GOBO ROT                                                                                                    |
| ANIMATION                      | 动感轮定位                                                                                                    | ANIMATION POS                                                                                                    |
| ANIMATION BOT                  | 动感轮旋转                                                                                                    | ANIMATION ROT                                                                                                    |
| ANIMALION_ROL                  |                                                                                                    |                                                                                                    |
| BFFECT                         |                                                                                                    |                                                                                                    |
|                                | 效果轮定位                                                                                                    | EFFECT POS                                                                                                    |
| BFFECT_ROT                     | 效果轮旋转                                                                                                    | EFFECT ROT                                                                                                    |
| PRISMA                         |                                                                                                    |                                                                                                    |
|                                | 棱镜定位                                                                                                    | PRISMA POS                                                                                                    |
| PRISMA_ROT                     | 榜锾旋转(自转)                                                                                                    | PRISMA ROT                                                                                                    |
| FROST                          |                                                                                                    |                                                                                                    |
|                                |                                                                                                    | IRIS                                                                                                    |
| 1                              |                                                                                                    | IRIS STROBE                                                                                                    |
| 1                              |                                                                                                    | IRIS STROBE PLUS                                                                                                    |
| TPIS                           |                                                                                                    | TETS STRORE PLUS OPEN                                                                                                    |
|                                |                                                                                                    | IPIS STROPE PANDOM                                                                                                    |
|                                |                                                                                                    | TETS STROPE PANDOW PLUS                                                                                                    |
| ┥ ┣━                           |                                                                                                    | TETS STROPE DANDOW DUIS OPEN                                                                                                    |
| 2008                           |                                                                                                    | TRIS STROBE RANDOR FEES OFE                                                                                                    |
| ROCUR                          |                                                                                                    |                                                                                                    |
| PUCUS                          |                                                                                                    |                                                                                                    |
| BLADE A/B                      |                                                                                                    |                                                                                                    |
| SHAPER ROI                     |                                                                                                    |                                                                                                    |
| MASA NI OK                     |                                                                                                    |                                                                                                    |
| MASK KUT                       |                                                                                                    |                                                                                                    |
| LAMPCONTROL                    |                                                                                                    |                                                                                                    |
|                                |                                                                                                    |                                                                                                    |
| PAN(>/TILT(>                   |                                                                                                    |                                                                                                    |
| MP POS/MP ROT/MP SCALE/MP SPIN |                                                                                                    |                                                                                                    |
| <u> </u>                       |                                                                                                    |                                                                                                    |
| <u> </u>                       |                                                                                                    |                                                                                                    |
| FIXTUREGLOBALRESET             |                                                                                                    |                                                                                                    |
| MACRO                          |                                                                                                    |                                                                                                    |
| POSITIONMSPEED                 |                                                                                                    |                                                                                                    |
| COLORMIXMSPEED                 |                                                                                                    |                                                                                                    |
|                                |                                                                                                    |                                                                                                    |
|                                |                                                                                                    |                                                                                                    |
|                                | PAN/TILT<br>COLOR<br>COLORREB<br>CIO<br>COBO<br>COBO<br>COM<br>COM<br>COUS<br>BLADE A/B<br>SHAPER ROT<br>LAMPCONTROL<br>LAMPCONTROL<br>CARCON<br>PON/TILICO<br>PAN/C/TILICO<br>COM<br>COM<br>COM<br>COM<br>COM<br>COM<br>COM<br>C | 液和         液和         流和         流和 |

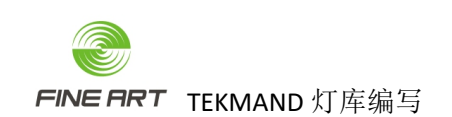

- 3.5.2. 进入灯库编辑窗口
  - 在"灯库管理"窗口,点击窗口左下角的"编辑"按钮,进入编辑窗口。

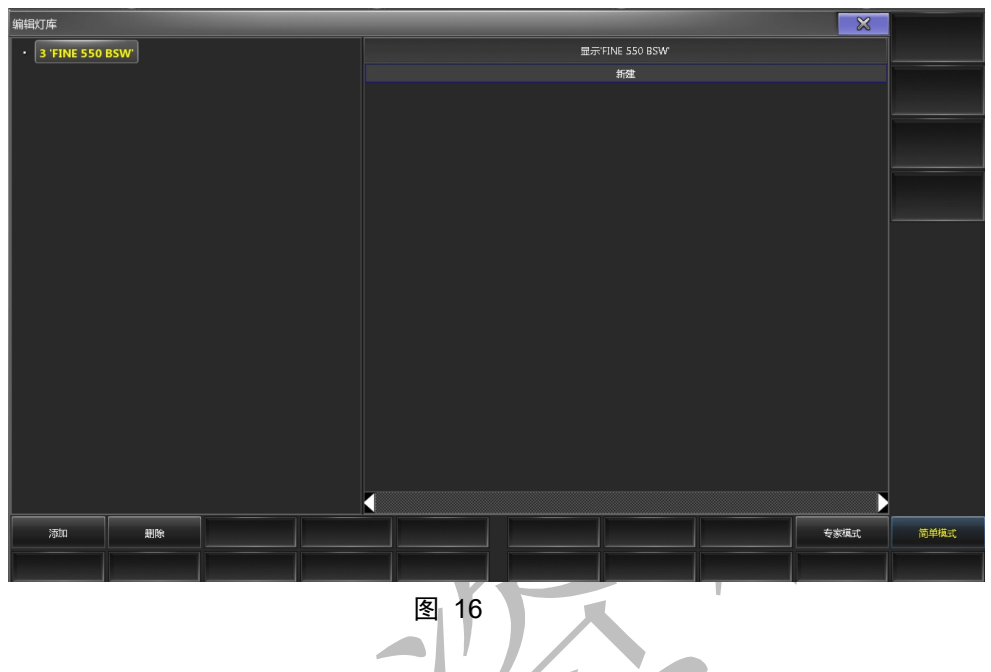

- 3.5.3. 灯具属性添加
  - 在灯库编辑窗口,选中右边窗口的"新建"栏,鼠标右击或点击窗口左下角的"添 加"按钮,创建空白的灯具属性栏,如下图。

|      |    |    |    | 显示 | FINE 550 E | SW' |    |    |    |    |
|------|----|----|----|----|------------|-----|----|----|----|----|
| 属性   | 断点 | 通道 | 细调 | 微调 | 默认         | 高光  | 舞台 | 跳动 | 反向 | 主控 |
| None | 1  | 无  | 无  | 无  | 0.00       | 无   | 无  |    |    |    |
| None |    | 无  | 无  | 无  | 0.00       | 无   | 无  |    |    |    |
| None |    | 无  | 无  | 无  | 0.00       | 无   | 无  |    |    |    |
| None | 1  | 无  | 无  | 无  | 0.00       | 无   | 无  |    |    |    |
| None | 1  | 无  | 无  | 无  | 0.00       | 无   | 无  |    |    |    |
| 新建   |    |    |    |    |            |     |    |    |    |    |
|      |    |    |    |    |            |     |    |    |    |    |
|      |    |    |    | 冬  | 17         |     |    |    |    |    |

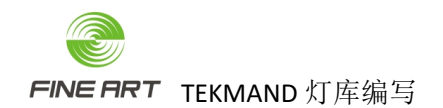

- 鼠标右击空白属性栏的属性栏 "None",在弹出的"属性选择"窗口选择所需属性,成功添加灯具属性,如下图.
- 属性添加时,根据属性的通道值顺序添加,会更方便识别。

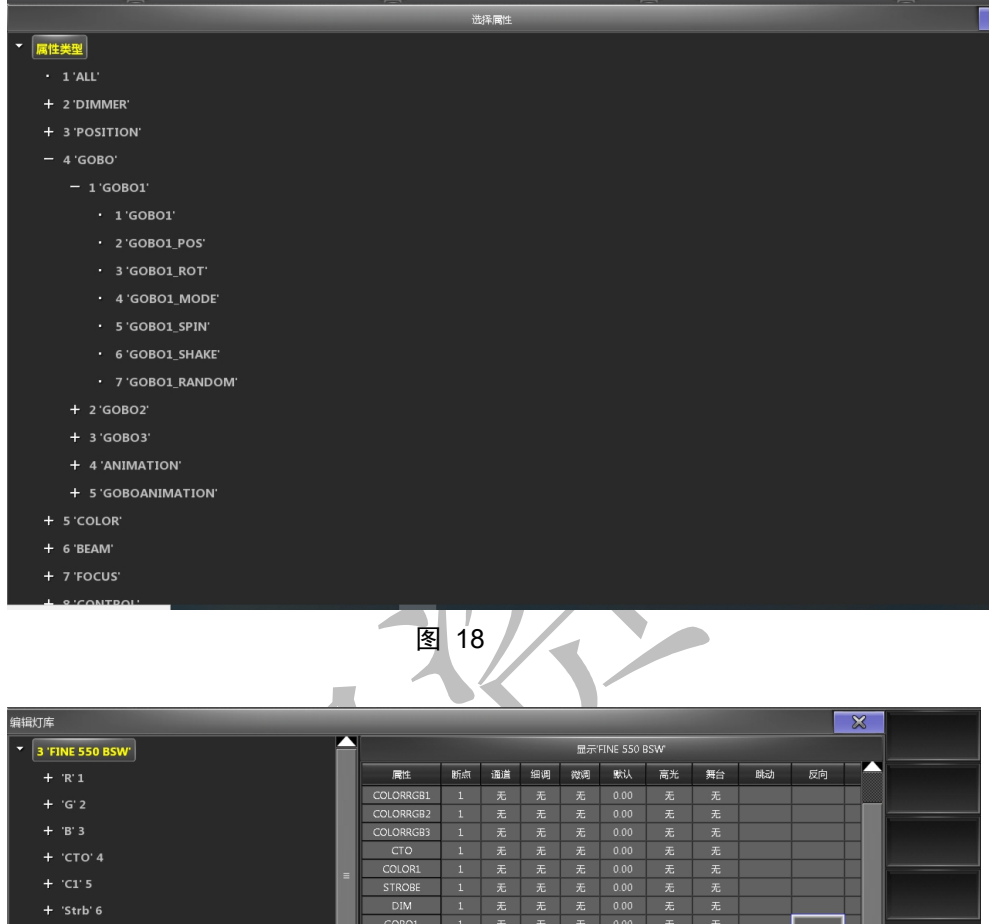

| 3 ' | FINE 550 BSW              |              |    |        |    | 显示     | FINE 550 I | BS₩      |    |    |     |     |
|-----|---------------------------|--------------|----|--------|----|--------|------------|----------|----|----|-----|-----|
| +   | 'R'1                      | 尾性           | 断点 | 通道     | 细调 | 微调     | 默认         | 高光       | 舞台 | 助动 | 反向  |     |
| +   | 'G' 2                     | COLORRGB1    |    | 无      | 无  | 无      | 0.00       | 无        | 无  |    |     |     |
|     |                           | COLORRGB2    | 1  | 无      | 无  | 无      | 0.00       | 无        | 无  |    |     |     |
| +   | . 'B' 3                   | COLORRGB3    | 1  | 无      | 无  | 无      | 0.00       | 无        | 无  |    |     | -   |
| +   | 'СТО' 4                   | COLOR1       | 1  | エ      | エ  | 五      | 0.00       | エ        | エ  |    |     | _   |
| +   | ·C1. 2                    | STROBE       | 1  | 无      | 无  | 无      | 0.00       | 无        | 无  |    |     |     |
| +   | 'Strb' 6                  | DIM          | 1  | 无      | 无  | 无      | 0.00       | 无        | 无  |    |     |     |
|     | 5115 0                    | GOBO1        |    |        |    |        |            |          |    |    |     |     |
| +   | 'Dim' 7                   | GOBO2        |    |        |    |        |            |          |    |    |     |     |
| +   | 'G1' 8                    | GOBO2_ROT    |    | 无      | 无  | 无      | 0.00       | 无        | 无  |    |     |     |
| +   | 'G2' 9                    | ANIMATIONWHE | 1  | 无      | 无  | 无      | 0.00       | 无        | 无  |    |     |     |
|     | 10-4110                   | ANIMATIONIND | 1  | 无      | 无  | 无      | 0.00       | 无        | 无  |    |     | _   |
| +   | Rot 10                    | PRISMAL POT  | 1  | たエ     | 九  | 尤王     | 0.00       | たエ       | 元  |    |     | -   |
| +   | 'ANIMATIONWHEEL' 11       | PRISMA2      | 1  | ん<br>王 | 无  | 元<br>王 | 0.00       | 7.<br>7. | 无  |    |     |     |
| +   | 'ANIMATIONINDEXROTATE' 12 | PRISMA2_ROT  | 1  | 无      | 无  | 无      | 0.00       | 无        | 无  |    |     |     |
|     | . '01' 12                 | FROST        |    | 无      | 无  | 无      | 0.00       | 无        | 无  |    |     |     |
|     | F1 15                     | ZOOM         |    |        |    |        |            |          |    |    |     |     |
| +   | 'Rot' 14                  | FOCUS        |    |        | 无  | 无      |            |          | 无  |    |     |     |
| +   | 'P2' 15                   | PAN          | 1  | 无      | 无  | 无      | 0.00       | 无        | 无  |    |     |     |
| +   | 'Rot' 16                  | TILT         | 1  | 无      | 无  | 无      | 0.00       | 无        | 无  |    |     |     |
|     |                           | FUNCTION     | 1  | 九      | 九  | 尤      | 0.00       | 九        | 九  |    |     |     |
| +   | Frost 17                  |              |    | 1 (    |    |        | 1          | _        |    | _  |     |     |
| ž   | 动    删除                   |              |    |        |    |        |            |          |    |    | 专家横 | ist |

- 灯具的混色可以用 RGB 和 CMY 通道属性,但提议用 RGB。
- 在"选择属性"窗口找不到相应的属性时,可以用其他属性代替。
- "选择属性"窗口的属性,可以在"属性&分组"窗口新建(稍后会描述)。

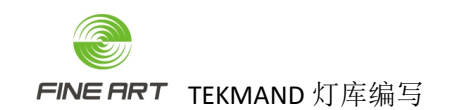

- 3.5.4. 属性的通道分配
  - "编辑灯库"窗口,一个属性最多占3个通道,分别对应"通道"、"细调"、"微调"3项(属性占1个通道,即在"通道"选项填写其通道数,占2个通道,在"通道"、"细调"选项填写其通道数,占3个通道同理填写),如下图。

| 属性             | 断点 | 通道 | 细调 | 微调  | 默认   | 高光 | 舞台 | 雕动 | 反向 | 主控 | MIB淡入时 | Dm |  |
|----------------|----|----|----|-----|------|----|----|----|----|----|--------|----|--|
| COLORRGB1      | 1  | 1  | 无  | 无   | 0.00 | 无  | 无  |    |    |    |        | N  |  |
| COLORRGB2      |    |    |    |     |      |    |    |    |    |    |        | N  |  |
| COLORRGB3      |    |    |    |     |      |    |    |    |    |    |        | N  |  |
| COLOR1         |    |    | 无  |     |      | 无  |    |    |    |    |        | N  |  |
| STROBE         |    |    | 无  | 无   | 0.00 | 无  | 无  |    |    |    |        | N  |  |
| DIM            |    |    |    |     | 0.00 |    |    |    |    |    |        | N  |  |
| GOBO1          |    |    |    |     |      |    |    |    |    |    |        | N  |  |
| GOBO2          |    | 10 | 无  |     | 0.00 |    |    |    |    |    |        | N  |  |
| GOBO2_ROT      |    | 11 | 12 | 〕 无 | 0.00 | 无  | 无  |    |    |    |        | N  |  |
| ANIMATIONWHE   |    | 13 | 无  | 无   |      | 无  | 无  |    |    |    |        | N  |  |
| PRISMA1        |    | 15 |    |     |      |    |    |    |    |    |        | N  |  |
| PRISMA1_ROT    |    | 16 |    |     |      |    |    |    |    |    |        | N  |  |
| FROST          |    | 19 |    |     |      |    |    |    |    |    |        | N  |  |
| ZOOM           |    |    |    |     |      |    |    |    |    |    |        | N  |  |
| FOCUS          |    |    | 22 |     |      |    |    |    |    |    |        | N  |  |
| PAN            |    | 23 |    |     |      |    |    |    |    |    |        | N  |  |
| TILT           |    |    |    |     |      |    |    |    |    |    |        | N  |  |
| FUNCTION       |    | 27 |    |     |      |    |    |    |    |    |        | N  |  |
| FIXTUREGLOBALF |    |    |    |     |      |    |    |    |    |    |        | N  |  |
| LAMPCONTROL    |    |    |    |     | 0.00 |    |    |    |    |    |        | N  |  |
| MACROS         |    |    | 无  | 无   | 0.00 | 无  | 无  |    |    |    |        | N  |  |
| POSITIONMSPEE  |    |    |    |     |      |    |    |    |    |    |        | N  |  |
|                | 1  | 32 | Ŧ  | Ŧ   | 0.00 | Ŧ  | Ŧ  |    |    |    |        | N  |  |

▶ "通道"、"细调"、"微调"3 项填写通道数时,其顺序必须是通道->细调->微调。

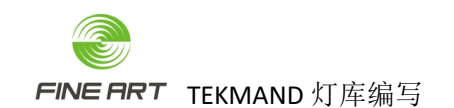

#### 3.5.5. 默认值与高光值赋值

- 在灯库管理窗口,给必要的属性赋予默认值和高光值。
- 频闪 STROBE 的默认值/高光值,填写在"打开"状态下的值,即灯具默认出光时光 束不会闪烁,默认值/高光值 = DMX 值 / 256 \* 100。
- 亮度 DIM 需将高光值填写为 100。
- 水平垂直 Pan/Tilt 的默认值,始终确保为 0.
- 如下图,是编写后的属性默认值和高光值。

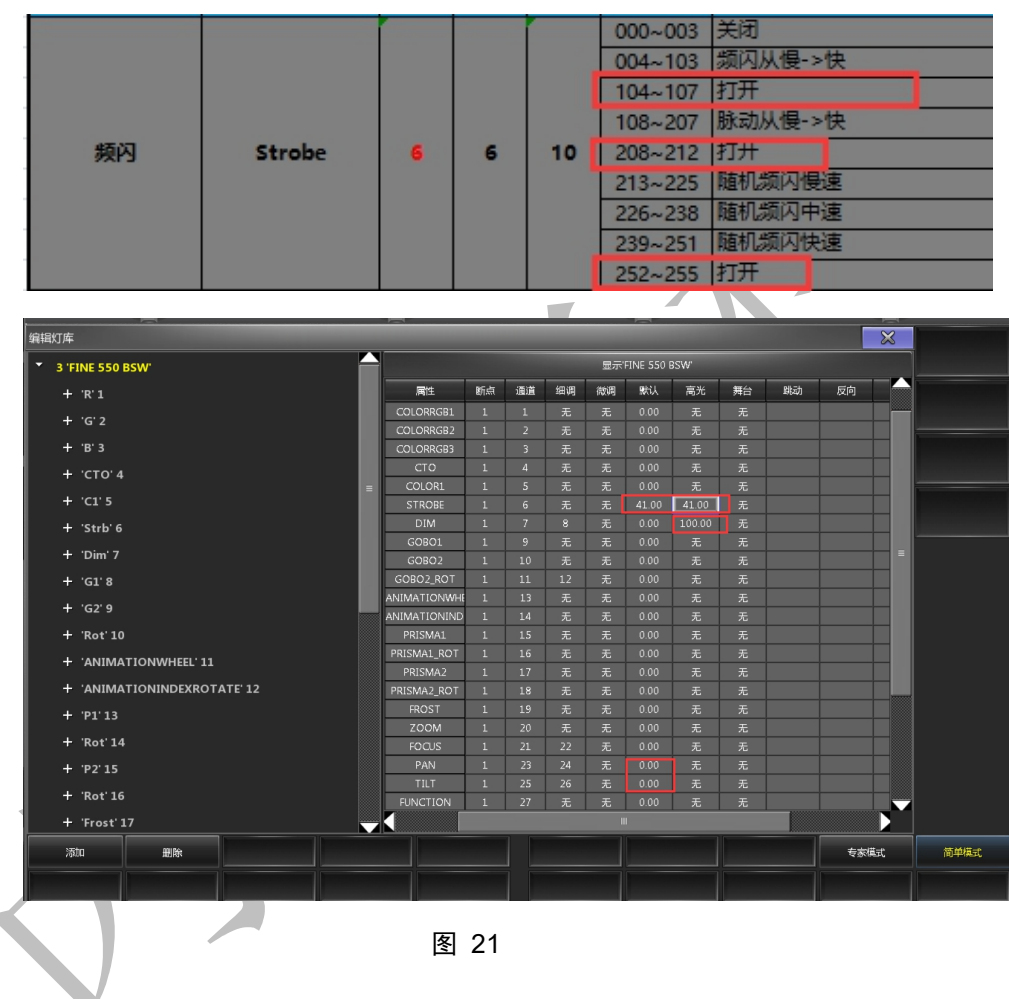

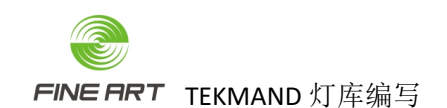

3.5.6. 水平垂直 Pan/Tilt 赋值

- 通常灯具的水平 Pan 值为 540, 即 -270~270; 垂直 Tilt 值为 270, 即 -135~135。
- 在灯库编辑窗口,选中左边窗口的"Pan"或"Tilt"属性,然后在右边窗口填写属性的"起点"、"终点"、"实值起点"、"实值终点"值(起点与终点值为水平垂直的正负值),如下图。

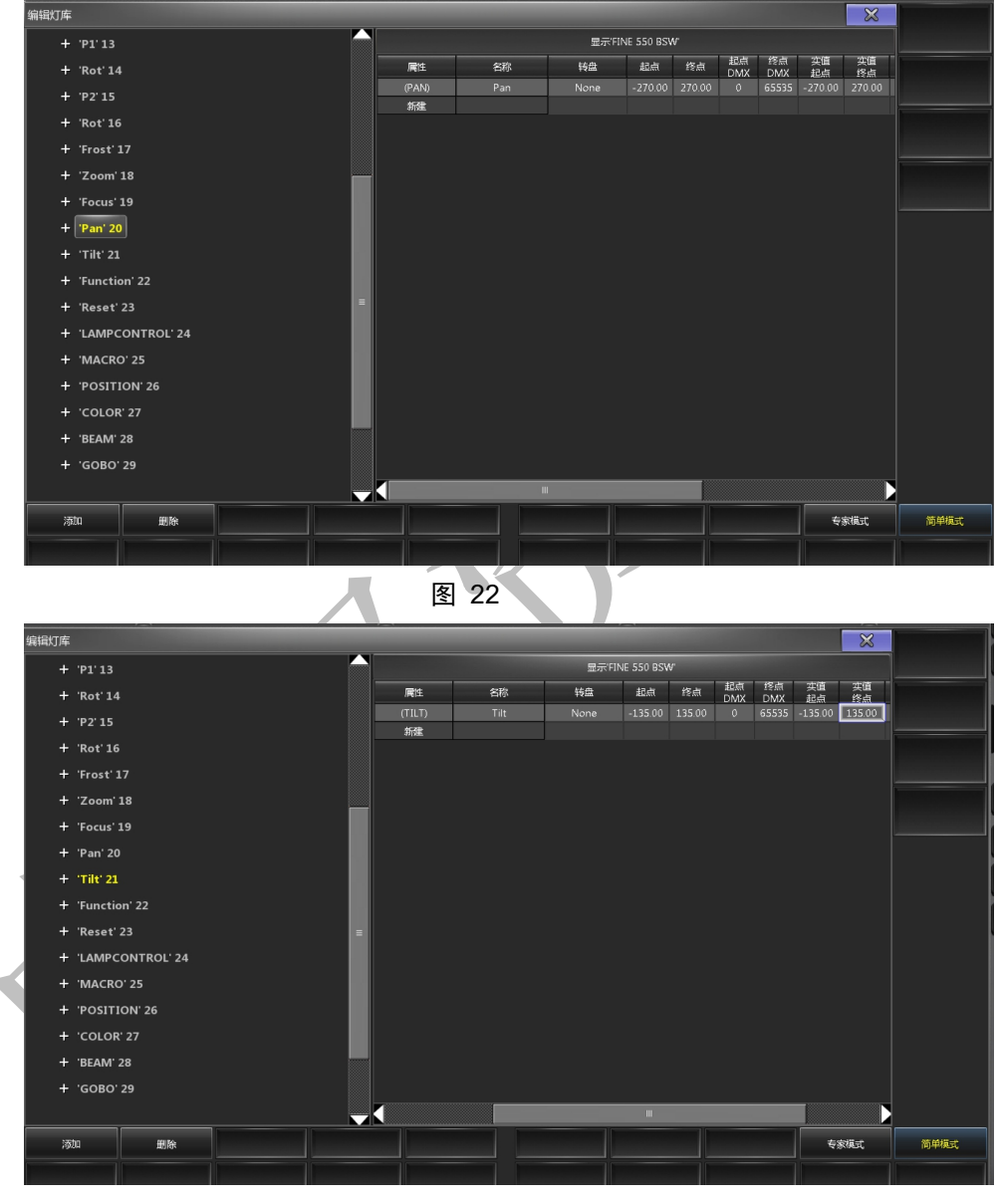

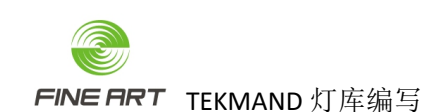

#### 3.5.7. 点泡灭泡 LAMPCONTROL 赋值

 选中灯库管理右窗口代表灯泡控制的 LAMPCONTROL,再选择其子项,然后在右边 窗口新建,给予点泡灭泡值,方便灯具的点泡灭泡,其"自动创建"项也勾选,如 下图。

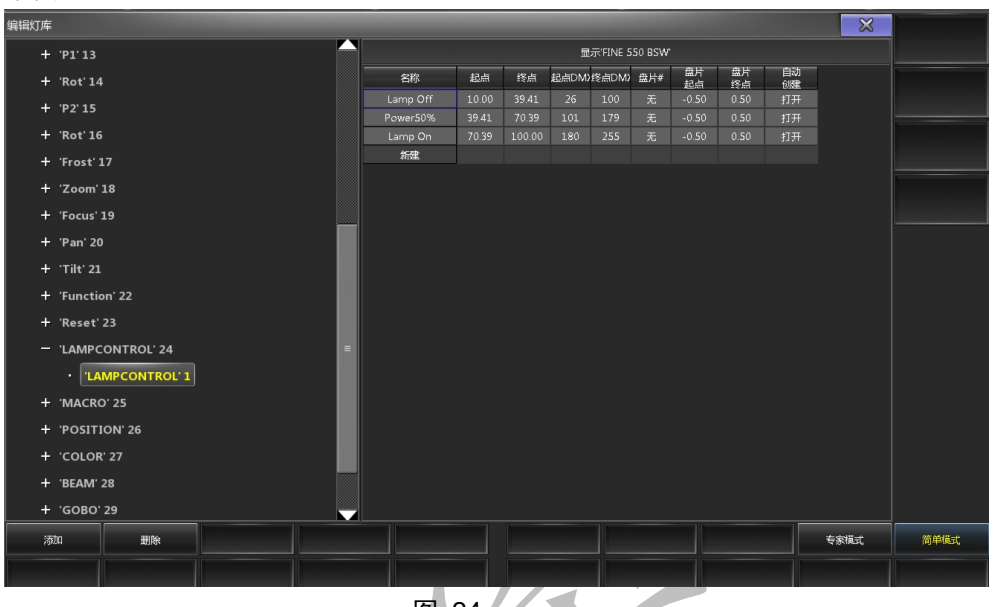

图 24

#### 3.5.8. 灯具复位 RESET 赋值

● 选中灯库管理右窗口代表灯具复位的 RESET,再选择其子项,然后在右边窗口新建, 给复位功能赋值,其"自动创建"项也勾选,如下图。

|   | 编辑灯库 | Ē        |                 |   |          |       |        |       |          |        |          |          |    | ×    |      |
|---|------|----------|-----------------|---|----------|-------|--------|-------|----------|--------|----------|----------|----|------|------|
| 4 | +    | - 'P1':  | 13              |   |          |       |        | 显     | 示'FINE 5 | 50 BSW |          |          |    |      |      |
|   | +    | Rot      | . 14            |   | 名称       | 起点    | 终点     | 起点DMD | 终点DM)    | 盘片#    | 盘片<br>起点 | 盘片<br>终点 | 自动 |      |      |
|   |      | - ירחי   | 16              |   | Mp Reset | 10.00 | 30.00  | 26    | 76       | 无      | -0.50    | 0.50     | 打开 |      |      |
|   | - T  |          | 15              |   | XY Reset | 30.00 |        |       |          |        |          |          | 打开 |      |      |
|   | +    | Rot      | . 16            |   | Reset    | 50.00 | 100.00 | 128   | 255      | 无      | -0.50    | 0.50     | 打开 |      |      |
|   | +    | - 'Fros  | st' 17          |   | 新建       |       |        |       |          |        |          |          |    |      |      |
|   | +    | - 'Zoo   | m' 18           |   |          |       |        |       |          |        |          |          |    |      |      |
|   | +    | - 'Focu  | us' 19          |   |          |       |        |       |          |        |          |          |    |      |      |
|   | +    | 'Pan     | <sup>.</sup> 20 |   |          |       |        |       |          |        |          |          |    |      |      |
|   | +    | - 'Tilt' |                 |   |          |       |        |       |          |        |          |          |    |      |      |
|   | +    | - 'Fun   | ction' 22       |   |          |       |        |       |          |        |          |          |    |      |      |
|   | -    | - 'Res   | et' 23          |   |          |       |        |       |          |        |          |          |    |      |      |
|   |      | · [      | 'Reset' 1       | = |          |       |        |       |          |        |          |          |    |      |      |
|   | +    | - 'LAN   | IPCONTROL' 24   |   |          |       |        |       |          |        |          |          |    |      |      |
|   | +    | - 'MA    | CRO' 25         |   |          |       |        |       |          |        |          |          |    |      |      |
|   | +    | - 'POS   | ITION' 26       |   |          |       |        |       |          |        |          |          |    |      |      |
|   | +    | - 'COL   | .OR' 27         |   |          |       |        |       |          |        |          |          |    |      |      |
|   | +    | - 'BEA   | M' 28           |   |          |       |        |       |          |        |          |          |    |      |      |
|   | +    | - 'GOE   | 30' 29          |   |          |       |        |       |          |        |          |          |    |      |      |
|   | 73   | 动口       | 删除              |   |          |       |        |       |          |        |          |          |    | 专家模式 | 简单模式 |
|   |      |          |                 |   |          |       |        |       |          |        |          |          |    |      |      |
|   |      |          |                 |   |          |       |        |       |          |        |          |          |    |      |      |

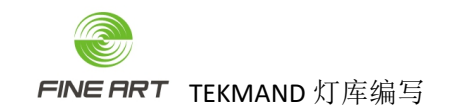

3.5.9. 切割片赋值

| 12 | 动感轮    | 固定图案轮    | 颜色轮     |
|----|--------|----------|---------|
| 13 | 切割片上1  | 动感轮      | 图案1     |
| 14 | 切割片上2  | 切割片上1    | 图案1旋转   |
| 15 | 切割片下1  | 切割片上2    | 图案1旋转微调 |
| 16 | 切割片下2  | 切割片下1    | 固定图案轮   |
| 17 | 切割片右1  | 切割片下2    | 动感轮     |
| 18 | 切割片右2  | 切割片右1    | 切割片上1   |
| 19 | 切割片左1  | 切割片右2    | 切割片上2   |
| 20 | 切割片左2  | 切割片左1    | 切割片下1   |
| 21 | 切割旋转   | 切割片左2    | 切割片下2   |
| 22 | 雾化     | 切割旋转     | 切割片右1   |
| 23 | 棱镜     | 雾化       | 切割片右2   |
| 24 | 棱镜旋转   | 棱镜       | 切割片左1   |
| 25 | 光圈     | 棱镜旋转     | 切割片左2   |
| 26 | 放大缩小   | 光圈       | 切割旋转    |
|    | 14 7 - | E 0.00 E | Ŧ       |

● 在"编辑灯库"窗口,灯具的切割属性添加,如下图。

| BLADE1A    | 1 | 14 | 无 | 无 | 0.00  | 无 | 无 |  |  |
|------------|---|----|---|---|-------|---|---|--|--|
| BLADE1B    | 1 | 15 | 无 | 无 | 0.00  | 无 | 无 |  |  |
| BLADE2A    | 1 | 16 | 无 | 无 | 0.00  | 无 | 无 |  |  |
| BLADE2B    | 1 | 17 | 无 | 无 | 0.00  | 无 | 无 |  |  |
| BLADE3A    | 1 | 18 | 无 | 无 | 0.00  | 无 | 无 |  |  |
| BLADE3B    | 1 | 19 | 无 | 无 | 0.00  | 无 | 无 |  |  |
| BLADE4A    | 1 | 20 | 无 | 无 | 0.00  | 无 | 无 |  |  |
| BLADE4B    | 1 | 21 | 无 | 无 | 0.00  | 无 | 无 |  |  |
| SHAPER ROT | 1 | 22 | 无 | 无 | 50.00 | 无 | 无 |  |  |
|            |   |    |   |   |       |   |   |  |  |

- BLADE1A、BLADE2A、BLADE3A、BLADE4A表示切割片对光束光斑的四个方向的切割。
- BLADE1B、BLADE2B、BLADE3B、BLADE4B 表示切割片的旋转。
- SHAPER ROT 表示光束光斑切割后,整体的旋转。

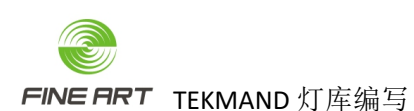

在"编辑灯库"窗口,选中切割片旋转的 1B、2B、3B、4B,在右边窗口的属性栏, 填写实值终点值为 60,切割旋转实值起点/终点为 -45~45,如下图。

|           |    | 显示'FIN | E 600L PEF | ₹F'    |           |           |          |          |
|-----------|----|--------|------------|--------|-----------|-----------|----------|----------|
| 属性        | 名称 | 转盘     | 起点         | 终点     | 起点<br>DMX | 终点<br>DMX | 实值<br>起点 | 实值<br>段点 |
| (BLADE1B) | 1B | None   | 0.00       | 100.00 |           | 255       | 0.00     | 60.00    |
| 新建        |    |        |            |        |           |           |          |          |
|           |    |        |            |        |           |           |          |          |

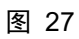

|              |        |        |            |        |           |           |          |          | - |
|--------------|--------|--------|------------|--------|-----------|-----------|----------|----------|---|
|              |        | 显示'FIN | E 600L PEF | ₹F'    |           |           |          |          |   |
| <br>属性       | 名称     | 转盘     | 起点         | 终点     | 起点<br>DMX | 终点<br>DMX | 实值<br>起点 | 实值<br>终点 |   |
| (SHAPER ROT) | Sh Rot | None   | 0.00       | 100.00 |           | 255       | -45.00   | 45.00    |   |
| 新建           |        |        |            |        |           |           |          |          |   |
|              |        |        |            |        |           |           |          |          |   |

图 28

3.5.10. 其他属性赋值

- 在"编辑灯库"窗口,选中相应的属性的子项,然后在右边窗口根据通道表的 DMX 值来添加子功能快捷。
- 有相应转盘的属性,同以上的颜色与图案(棱镜、效果轮、动感轮)。
- 无转盘的属性,其盘片与盘片起点/终点不需要管(频闪、光圈、色温)。
- 快捷键的起点/终点值 = 起点/终点 DMX / 256 \* 100。

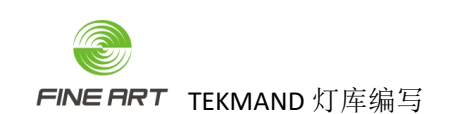

3.5.11. 灯具类型及光束类型

- 在灯库管理窗口,点击右下角的"专家模式",然后在该窗口的左窗口左上角,点击"Modules",填写其灯具"类型"和"光束"类型,如下图。
- 不正确填写这两项, 控台上的灯具应用显示会有异常。

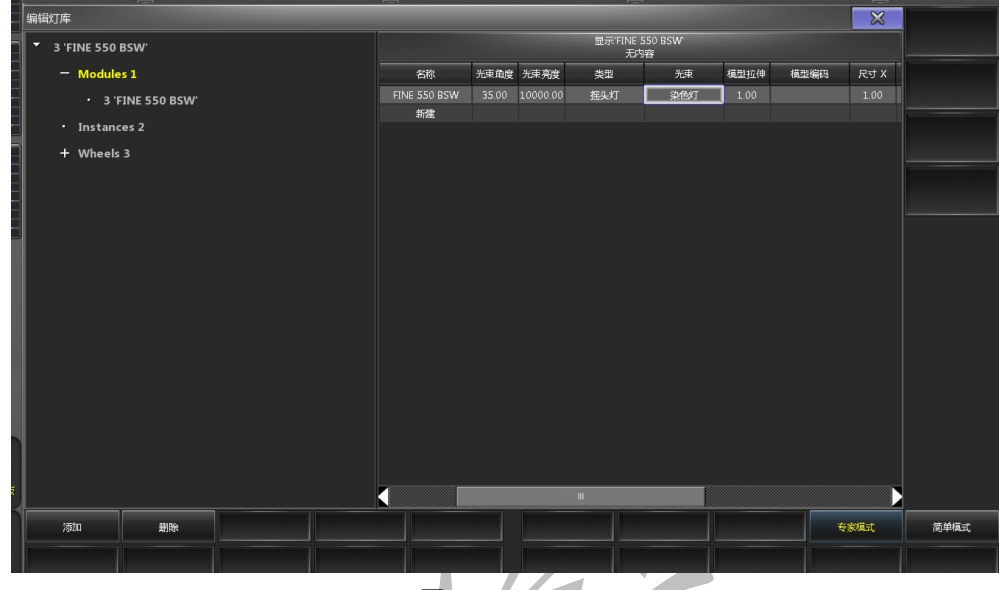

- 再确定一次各属性的默认值与高光值
- 以上一个简单的灯库制作完成。

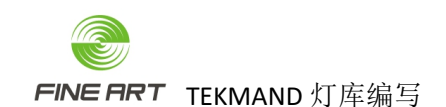

- 4. 灯库深度制作步骤(FINE 550 BSW 16bit 为例)
  - 灯库深度的制作,只需简单的灯库上,按照通道表的 DMX 值,按顺序添加颜色、 图案、频闪、光圈等属性子项的快捷键功能,方便使用,如下图。

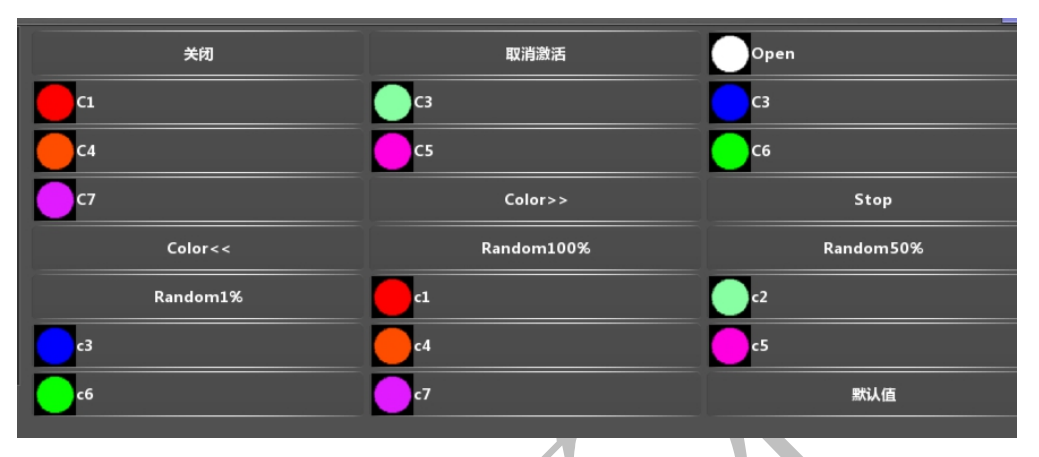

与 TEKMAND 3D 的灯库比,不用按属性的各种模式详细分类编写,只需到一个子项编写快捷键功能,如下图。

|     |            |       |        | _     |       |     |          |          |          |
|-----|------------|-------|--------|-------|-------|-----|----------|----------|----------|
|     | 名称         | 起点    | 终点     | 起点DM) | 终点DM) | 盘片# | 盘片<br>起点 | 盘片<br>终点 | 自动<br>创建 |
|     | Open       | 0.00  | 0.20   | 0     | 0     | 1   | -0.50    | 0.50     | 打开       |
|     | Cl         | 47.25 | 49.22  | 121   | 125   | 2   | -0.50    | 0.50     | 打开       |
|     | C3         | 49.22 | 51.18  | 126   | 130   | 3   | -0.50    | 0.50     | 打开       |
|     | C3         | 51.18 | 53.14  | 131   | 135   | 4   | -0.50    | 0.50     | 打开       |
|     | C4         | 53.14 | 55.10  | 136   | 140   | 5   | -0.50    | 0.50     | 打开       |
|     | C5         | 55.10 | 57.06  | 141   | 145   | 6   | -0.50    | 0.50     | 打开       |
|     | C6         | 57.06 | 59.02  | 146   | 150   | 7   | -0.50    | 0.50     | 打开       |
|     | C7         | 59.02 | 60.98  | 151   | 155   | 8   | -0.50    | 0.50     | 打开       |
|     | Color>>    | 62.94 | 78.63  | 161   | 200   | 无   | -0.50    | 0.50     | 打开       |
|     | Stop       | 78.63 | 79.80  | 201   | 203   | 无   | -0.50    | 0.50     | 打开       |
|     | Color<<    | 79.80 | 95.49  | 204   | 243   | 无   | -0.50    | 0.50     | 打开       |
|     | Random100% | 95.49 | 97.06  | 244   | 247   | 无   | -0.50    | 0.50     | 打开       |
|     | Random50%  | 97.06 | 98.63  | 248   | 251   | 无   | -0.50    | 0.50     | 打开       |
|     | Random1%   | 98.63 | 100.00 | 252   | 255   | 无   | -0.50    | 0.50     | 打开       |
|     | c1         | 1.76  | 6.08   | 5     | 15    | 2   | -0.50    | 0.50     | 打开       |
|     | c2         | 6.86  | 11.18  | 18    | 28    | 3   | -0.50    | 0.50     | 打开       |
|     | сЗ         | 12.75 | 17.06  | 33    | 43    | 4   | -0.50    | 0.50     | 打开       |
|     | c4         | 18.24 | 23.33  | 47    | 59    | 5   | -0.50    | 0.50     | 打开       |
|     | c5         | 24.51 | 29.22  | 63    | 74    | 6   | -0.50    | 0.50     | 打开       |
|     | сб         | 30.39 | 35.10  | 78    | 89    | 7   | -0.50    | 0.50     | 打开       |
|     | c7         | 36.67 | 41.37  | 94    | 105   | 8   | -0.50    | 0.50     | 打开       |
| - 1 |            |       |        |       |       |     |          |          |          |

### 图 31

▶ 以上图片非 FINE 550 BSW 灯具,只是一个实例。

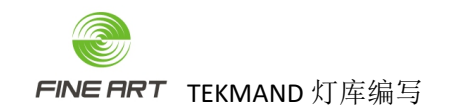

- 4.1.转盘(Wheels)
  - 各转盘应会用于相关的颜色轮、图案轮等属性轮。
- 4.1.1. 打开转盘
  - 在"编辑灯库"窗口,点击窗口右下角的"专家模式",并点击窗口左边的"Wheels 3", 编辑灯库"窗口的右窗口显示"属性"的新建窗口。
- 4.1.2. 创建子项属性
  - 鼠标右击"新建",进入"选择属性"窗口,选择需要的属性。
  - 如下图,添加颜色盘、图案盘和棱镜的属性。

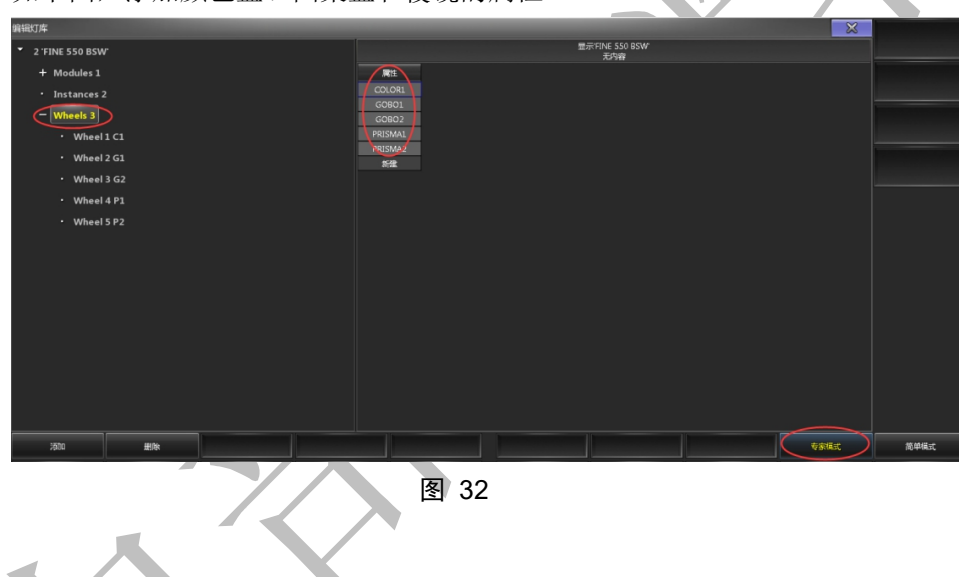

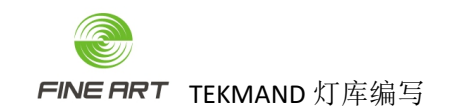

4.1.3. 创建颜色盘属性轮

- 选中转盘"Wheels",在在其子项选中颜色盘"Wheel 1 C1",其右边窗口能添加颜色 轮的盘片。
- 点击"新建",添加空白盘片。
- 媒体名称:根据颜色命名,比如,红色用"red"。
- 媒体文件:图案轮、效果轮等需要选团片的属性使用。
- 颜色:颜色轮选择颜色,在右边窗口的"颜色"项,可以编辑得到。
- 颜色轮的盘片,创建如下图。

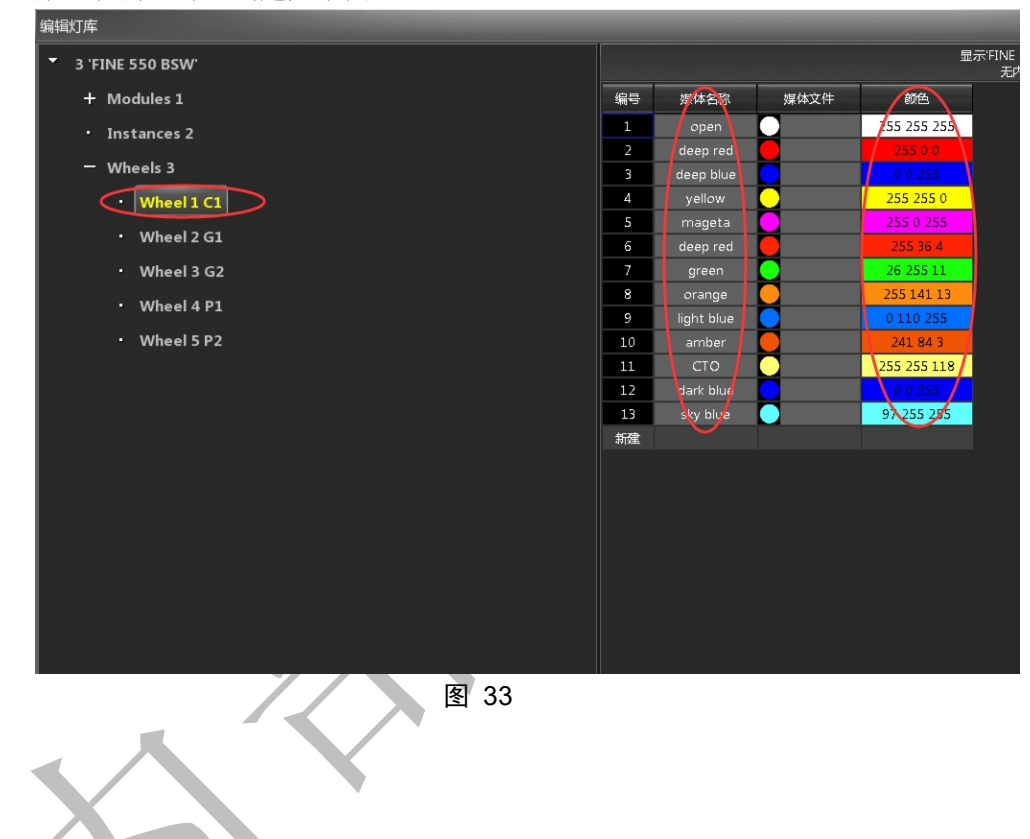

#### 4.1.4. 图案属性轮

- 选中转盘,在在其子项选中图案 GOBO, "编辑灯库"窗口右边窗口能添加编辑图案 轮的盘片。
- 点击"新建",添加空白盘片。
- 媒体名称: 根据通道表命名, 白光用"Open", 其他图案用 GOBO1/GOBO2/GOBO3...... 命名。
- 媒体文件:图案轮选择盘片所用,盘片的图片需要用鼠标右击编辑"媒体文件"项, 进入"打开文件"窗口,双击进入 Fineart 文件夹,选择图片。
- 最终结果如下图。

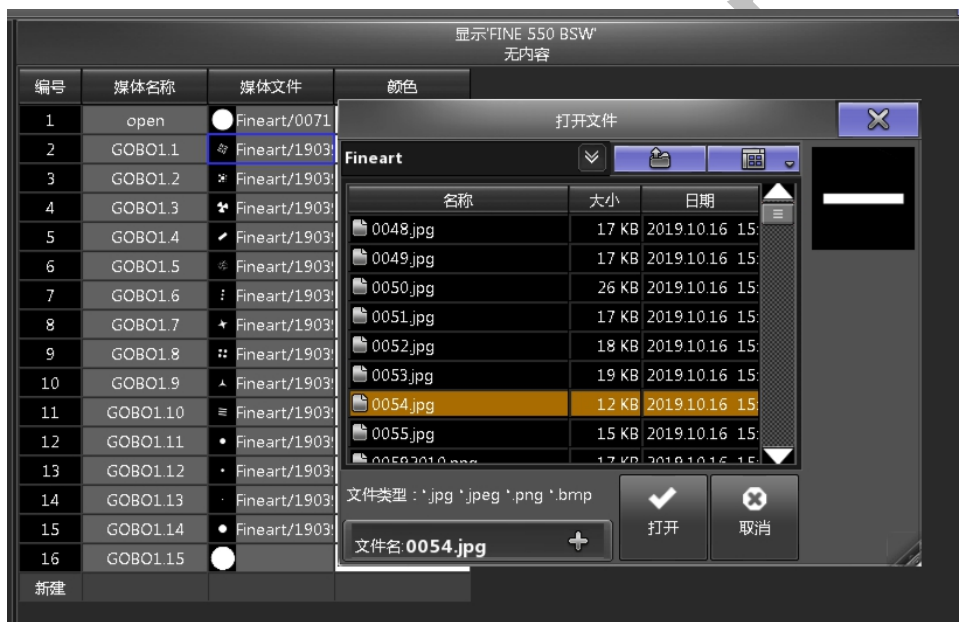

图 34

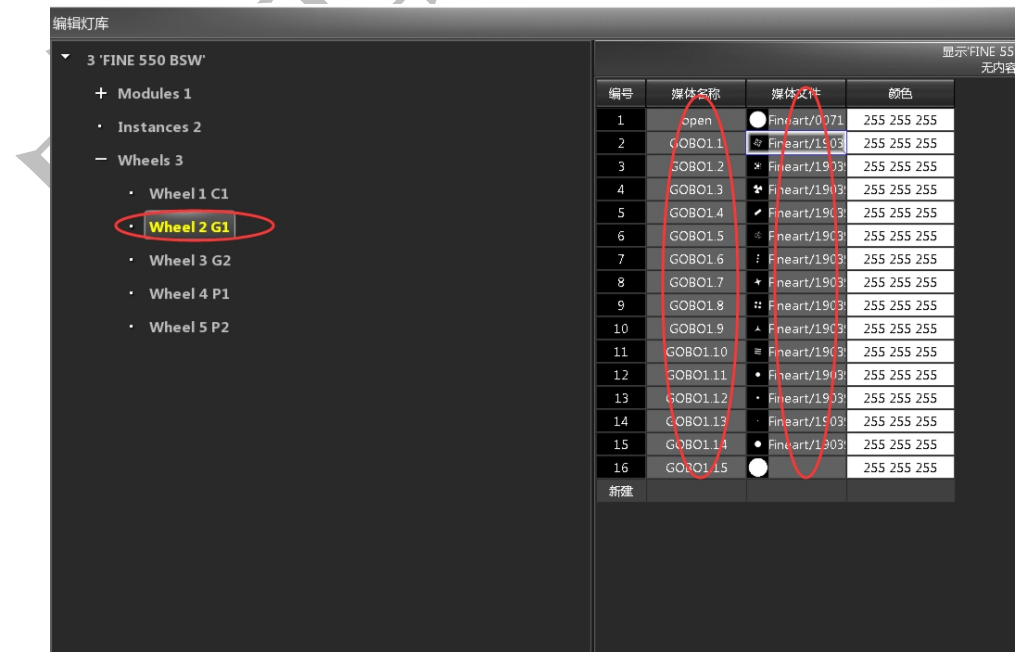

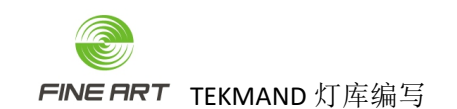

- 4.1.5. 其他属性轮
  - 棱镜的属性轮,其棱镜图片选择路径,"媒体文件"->打开文件->Prism 文件夹。
  - 雾化片的属性轮,其雾化图片选择路径,"媒体文件"->打开文件->Frost 文件夹
  - 效果轮、动感轮的属性轮创建参考图案 GOBO 的方式创建。

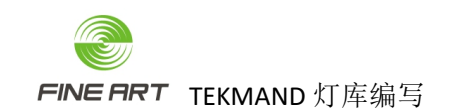

### 4.2.属性赋值

• 应用颜色、图案等属性时为了方便,给这些属性添加子项的快捷键功能。

### 4.2.1. 颜色赋值

● 在"编辑灯库"窗口,选中颜色 C1,在右边窗口的属性栏,其"转盘"项选择颜色 轮 COLOR1,如下图。

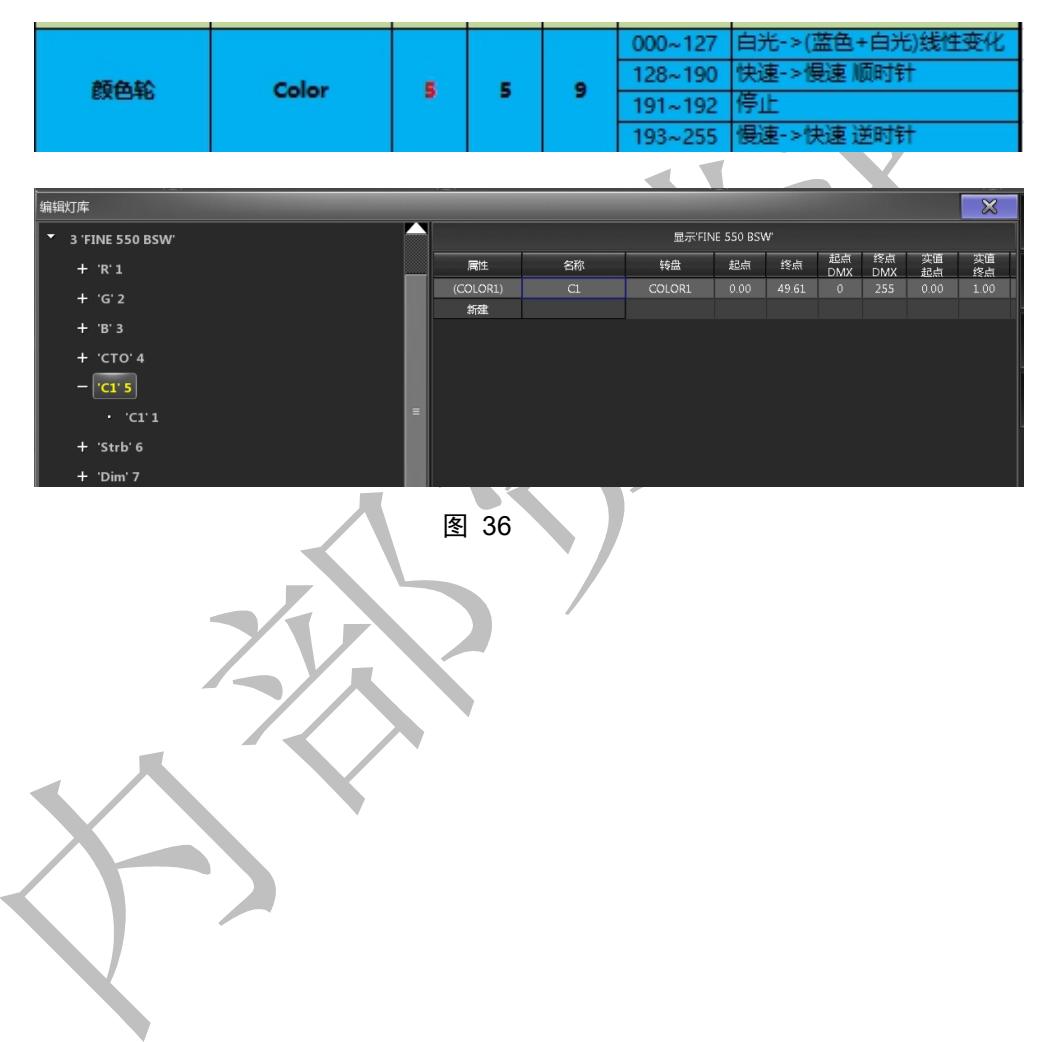

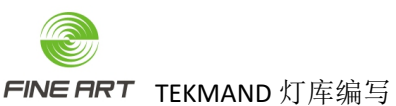

| $\sim$ | (CII | <b>D</b> | $\sim$ |    | 20  |
|--------|------|----------|--------|----|-----|
| Y 1    |      | к        |        | RU | 1/X |
|        |      |          |        |    | 20  |

- 选中颜色 C1 的子项,在右边窗口根据通道表的 DMX 值,来添加子功能颜色快捷键, 所有快捷键可写到一个子项下(此处颜色轮占一个通道, DMX 值 0~255)。
- 快捷键的名称:通道表上的颜色具体名称。
- 起点/终点:其值 = 起点/终点 DMX 值 / 256 \* 100。
- 起点/终点 DMX 值:根据通道表的 DMX 填写。
- 快捷键的起点/终点值 = 起点/终点 DMX / 256 \* 100。
- 盘片:根据转盘 Wheels 填写,需要一一对应,通道表里的旋转没有盘片。
- 盘片起点/终点值:需要确定该转轮是线性,还是非线性。
- 自动创建:开启。
- 颜色轮的其他旋转等子项快捷键,同样方式编写,如图 31。

| 编辑灯库                  |              |       |       |          |                    |         |          |          |            | × 1 |
|-----------------------|--------------|-------|-------|----------|--------------------|---------|----------|----------|------------|-----|
| 2 'FINE 550 BSW'      |              |       |       |          | 显示                 | FINE 55 | 0 BSW    |          |            |     |
| + 'R'1                | 名称           | 起点    | 终点    | 退点DM)    | 終 <sub>使</sub> DM) | 盘片#     | 盘片<br>紀古 | 盘片<br>终占 | 自动         |     |
| + 1713                | open         | 0.90  | 0.97  | 0        | 2                  | 1       | 0.00     | 0.50     | 打开         |     |
| + G 2                 | deep red     | 4.09  | 5.25  | 11       |                    |         |          |          | 打开         |     |
| + 'В' 3               | deepblue     | 7.98  | 9.14  | 21       | 23                 |         | -0.50    | 0.50     | 打开         |     |
| - 'C1' 4              | yellow       | 11.87 | 13.03 | 31       | 33                 |         | -0.50    | 0.50     | 打开         |     |
|                       | mageta       | 15.76 | 16.93 | 41       | 43                 | 5       | -0.50    | 0.50     | 打开         |     |
|                       | <br>deep red | 19.65 | 20.82 | 51       | 53                 | 6       | -0.50    | 0.50     | 打开         |     |
| • 'Spin' 2            | green        | 23.54 | 24.71 | 51<br>71 | 73                 | ·<br>•  | -0.50    | 0.50     | 11#<br>17# |     |
| • 'Spin' 3            | light blue   | 31.32 | 32.00 | 81       | 83                 | 9       | -0.50    | 0.50     | 117T       |     |
| • 'Snin' 4            | amber        | 5.21  | 36.38 | 91       | 93                 | 10      | -0.50    | 0.50     | 打开         |     |
|                       | сто          | 30.10 | 40.27 | 101      |                    |         |          |          | 打开         |     |
| + 'Strb' 5            | dark blue    | 4377  | 44.5  | 1.3      | 114                |         |          |          | 打开         |     |
| + 'Dim' 6             | sky blue     | 48.05 | 48.83 | 1.24     | 125                | 13      | -0.50    | 0.50     | 打开         |     |
| + 'G1'7               | 新建           |       |       |          |                    |         |          |          |            |     |
| + 'G2' 8              |              |       |       |          |                    |         |          |          |            |     |
| + 'Rot' 9             |              |       |       |          |                    |         |          |          |            |     |
| + 'ANIMATIONWHEEL' 10 |              |       |       |          |                    |         |          |          |            |     |
| + 'P1'11              |              |       |       |          |                    |         |          |          |            |     |
| + 'Rot' 12            |              |       |       |          |                    |         |          |          |            |     |
| + 'Frost' 13          |              |       |       |          |                    |         |          |          |            |     |

- 通道表的颜色轮是线性时,盘片#为1的"盘片起点"值必须是0,其他盘片的"盘片起点"是-0.5,所有盘片的"盘片终点"是0.5。
- 通道表的颜色轮是非线性时,所有盘片的"盘片起点"值和"盘片终点"是0。
- 属性占一个通道的 DMX 值是 0~255, 占 2 个通道的 DMX 值是 0~65535。
- 起点 DMX 和终点 DMX 在 DMX 最大值为 65535 时的赋值,与 DMX 最大值为 255
   时的赋值一样(即如果 From DMX To DMX 在 0~255 时差值为 1,那么在 0~65535 时的差值也为 1)。

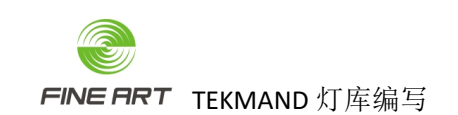

新建

4.2.2. 图案赋值

|    |      |    |    |    | 172~183 | 图案2抖动 | 协慢->快           |   |
|----|------|----|----|----|---------|-------|-----------------|---|
|    |      |    |    |    | 160~171 | 國業中科  | リメリビー>1次        | ⊢ |
|    |      |    |    |    | 160-171 | 四安1세러 | った<br>hu 根. std | 1 |
|    |      |    |    |    | 118~159 | 旋转从倡。 | ->性             |   |
| 图案 | Gobo | 10 | 10 | 14 | 114~117 | 信止    | - BC            |   |
|    |      |    |    |    | 072~113 | 旋转从快· | ·>慢             |   |
|    |      |    |    |    | 064~071 | 图案8   |                 |   |
|    |      |    |    |    | 056~063 | 图案7   |                 |   |
|    |      |    |    |    | 048~057 | 图案6   |                 |   |
|    |      |    |    |    | 040~047 | 图案5   |                 |   |
|    |      |    |    |    | 032~039 | 图案4   |                 |   |
|    |      |    |    |    | 024~031 | 图案3   |                 |   |
|    |      |    |    |    | 016~023 | 图案2   |                 |   |
|    |      |    |    |    | 008~015 | 图案1   |                 |   |

● 在"编辑灯库"窗口,选中颜色 G2,在右边窗口的属性栏,其"转盘"项选择图案 轮 GOBO2,如下图。

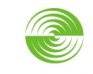

**FINE ART** TEKMAND 灯库编写

- 选中图案 G2 的子项,在右边窗口,根据通道表的图案片 DMX 值来添加子功能快 捷键(此处 DMX 值 0~255)。
- 名称:参考颜色轮。
- 起点/终点:参考颜色轮。
- 起点/终点 DMX: 根据通道表填写。
- 盘片#:根据转盘 Wheels 填写,需要一一对应,通道表里的旋转没有盘片。
- 盘片起点/终点:有线性与非线性区分,参考颜色轮。
- 自动创建:开启。
- 图案的其他旋转等子项快捷键,同样的方式编写,如图 31。

|         | 显示'FINE 550 BSW' |       |       |       |     |          |          |          |  |  |  |  |  |  |  |
|---------|------------------|-------|-------|-------|-----|----------|----------|----------|--|--|--|--|--|--|--|
| 名称      | 起点               | 终点    | 起点DM) | 终点DM) | 盘片# | 盘片<br>起点 | 盘片<br>终点 | 自动<br>创建 |  |  |  |  |  |  |  |
| Open    | 0.00             | 2.92  | 0     | 7     | 1   | 0.00     | 0.00     | 打开       |  |  |  |  |  |  |  |
| GOBO2.1 | 2.92             | 6.04  | 8     | 15    | 2   | 0.00     | 0.00     | 打开       |  |  |  |  |  |  |  |
| GOBO2.2 | 6.04             | 9.15  | 16    | 23    | 3   | 0.00     | 0.00     | 打开       |  |  |  |  |  |  |  |
| GOBO2.3 | 9.15             | 12.27 | 24    | 31    | 4   | 0.00     | 0.00     | 打开       |  |  |  |  |  |  |  |
| GOBO2.4 | 12.27            | 15.38 | 32    | 39    | 5   | 0.00     | 0.00     | 打开       |  |  |  |  |  |  |  |
| GOBO2.5 | 15.38            | 18.50 | 40    | 47    | 6   | 0.00     | 0.00     | 打开       |  |  |  |  |  |  |  |
| GOBO2.6 | 18.50            | 21.61 | 48    | 55    | 7   | 0.00     | 0.00     | 打开       |  |  |  |  |  |  |  |
| GOBO2.7 | 21.61            | 24.73 | 56    | 63    | 8   | 0.00     | 0.00     | 打开       |  |  |  |  |  |  |  |
| GOBO2.8 | 24.73            | 27.84 | 64    | 71    | 9   | 0.00     | 0.00     | 打开       |  |  |  |  |  |  |  |
| 新建      |                  |       |       |       |     |          |          |          |  |  |  |  |  |  |  |
|         |                  |       |       |       |     |          |          |          |  |  |  |  |  |  |  |

- 盘片起点/终点都为0,表示该图案轮非线性。
- 4.2.3. 其他属性赋值
  - 频闪、光圈、色温等属性,根据通道表,参考颜色、图案添加子项快捷键赋及赋值。

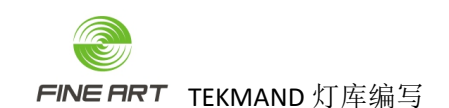

- 5. TEKMAND 3D 灯库制作步骤(FINE 550 BSW 16bit 为例)
  - TEKMAND 3D 的灯库,在灯库深度的基础上改写,根据通道表的各属性不同功能模式,详细编写属性,例如颜色图案属性的旋转、频闪属性的频闪模式分类、光束变焦,Pan/Tilt的时间等。
  - TEKMAND 3D 的灯库相比灯库深度制作时,灯库的属性子项名称必须与图 15 中的 一样,否则 TEKMAND 3D 无法识别;且实值起点/终点的值也有要求。

## 5.1.属性模式关联

- 一属性要用其他属性的内容时,需要在属性通道栏的"模式"项,关联对方。
- 编辑 GOBO2\_ROT 的"模式"项,选择 GOBO2 关联,其他属性同理,如下图。

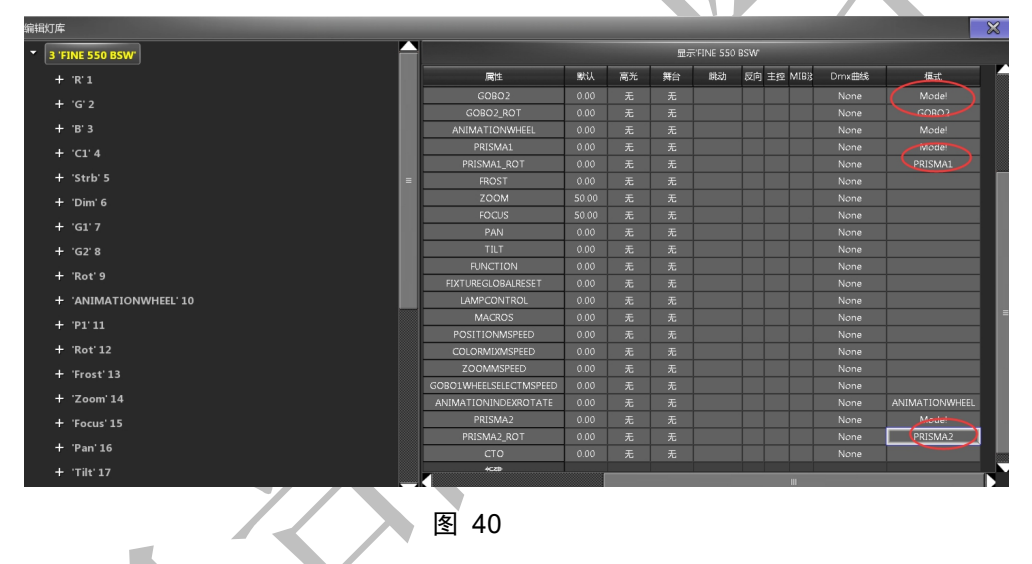

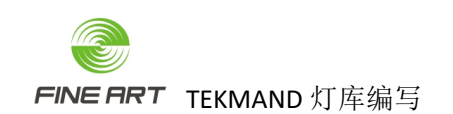

5.2.灯具光束角度与光束亮度及灯具大小

- 灯具是光束灯这类变焦范围很小的灯时,其光束角度直接填写变焦范围最大值,否则填写 1.
- 光束亮度填写说明书的光通量。
- 尺寸 X/Y/Z 填写灯具的大小。

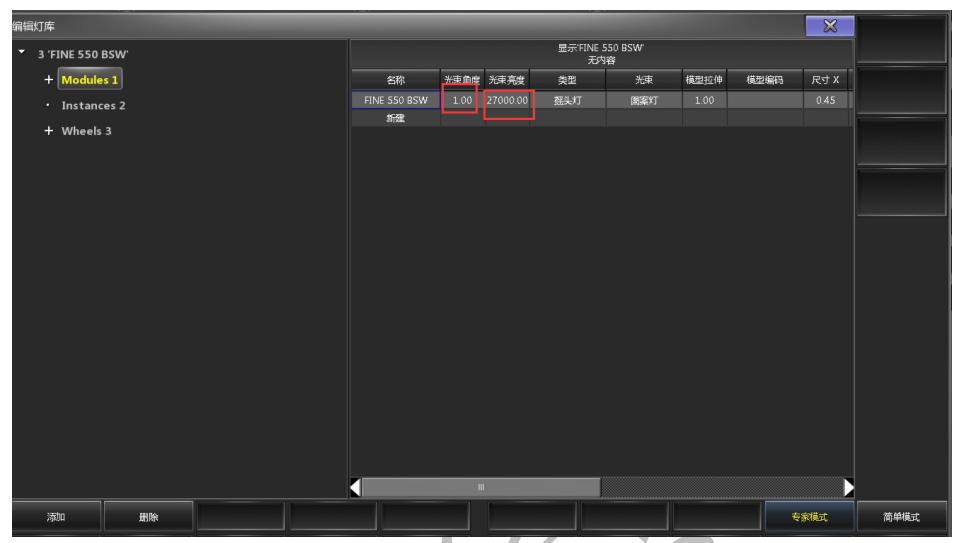

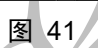

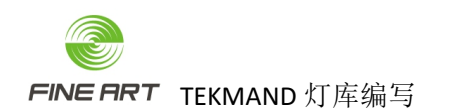

### 5.3.颜色轮 COLOR1 子功能添加

### 5.3.1. 子功能添加

根据属性的多种模式添加子功能,如下图,红线框标记处分为4种模式。

| FINE 550 WASH 通道特性表           Specific         English           STD         16BT           EXT         Value |         |     |      |     |         |                 |  |  |  |  |  |  |  |  |
|----------------------------------------------------------------------------------------------------|---------|-----|------|-----|---------|-----------------|--|--|--|--|--|--|--|--|
| Specific                                                                                                    | English | STD | 16BT | EXT | Value   | Function        |  |  |  |  |  |  |  |  |
| 靘                                                                                                    | Cyan    | 1   | 1    | 1   | 000~255 | Cyan 线性移动       |  |  |  |  |  |  |  |  |
| 青色微调                                                                                                    |         | -   | -    | 2   |         |                 |  |  |  |  |  |  |  |  |
| 品红                                                                                                    | Magneta | 2   | 2    | 3   | 000~255 | Magenta 线性移动    |  |  |  |  |  |  |  |  |
| 品红微调                                                                                                    |         | -   | -    | 4   |         |                 |  |  |  |  |  |  |  |  |
| 黄色                                                                                                    | Yellow  | 8   | 3    | 5   | 000~255 | Yellow 线性移动     |  |  |  |  |  |  |  |  |
| 黄色微调                                                                                                    |         | -   | -    | 6   |         |                 |  |  |  |  |  |  |  |  |
| 色温校正                                                                                                    | сто     | 4   | 4    | 7   | 000~255 | CTO 线性移动        |  |  |  |  |  |  |  |  |
| 色温校正微调                                                                                                    |         | -   | -    | 8   |         |                 |  |  |  |  |  |  |  |  |
|                                                                                                    |         |     |      |     | 000~127 | 白光->(蓝色+白光)线性变化 |  |  |  |  |  |  |  |  |
| 商品於                                                                                                    | Color   |     | -    | •   | 128~190 | "快速->"晚速 顺时针    |  |  |  |  |  |  |  |  |
| 8XE0+D                                                                                                    | Color   | -   | -    | -   | 191~192 | 停止              |  |  |  |  |  |  |  |  |
|                                                                                                    |         |     |      |     | 193~255 | 慢速->快速 逆时针      |  |  |  |  |  |  |  |  |
|                                                                                                    |         |     |      |     | 000~003 | 天闭              |  |  |  |  |  |  |  |  |
|                                                                                                    |         |     |      |     | 004~103 | 频闪从慢->快         |  |  |  |  |  |  |  |  |
|                                                                                                    |         |     |      |     | 104~107 | 打开              |  |  |  |  |  |  |  |  |
|                                                                                                    |         |     |      |     | 108~207 | 脉动从慢->快         |  |  |  |  |  |  |  |  |
| 频闪                                                                                                    | Strobe  | 6   | 6    | 10  | 208~212 | 打开              |  |  |  |  |  |  |  |  |
|                                                                                                    |         |     |      |     | 213~225 | 随机频闪慢速          |  |  |  |  |  |  |  |  |
|                                                                                                    |         |     |      |     | 226~238 | 随机频闪中速          |  |  |  |  |  |  |  |  |
|                                                                                                    |         |     |      |     | 239~251 | 随机频闪快速          |  |  |  |  |  |  |  |  |
|                                                                                                    |         |     |      |     | 252~255 | 打开              |  |  |  |  |  |  |  |  |
|                                                                                                    |         |     |      | I T |         |                 |  |  |  |  |  |  |  |  |

图 42 在颜色轮 COLOR1 右侧的子功能添加窗口鼠标右击"属性"选项,进入"选择属性"窗

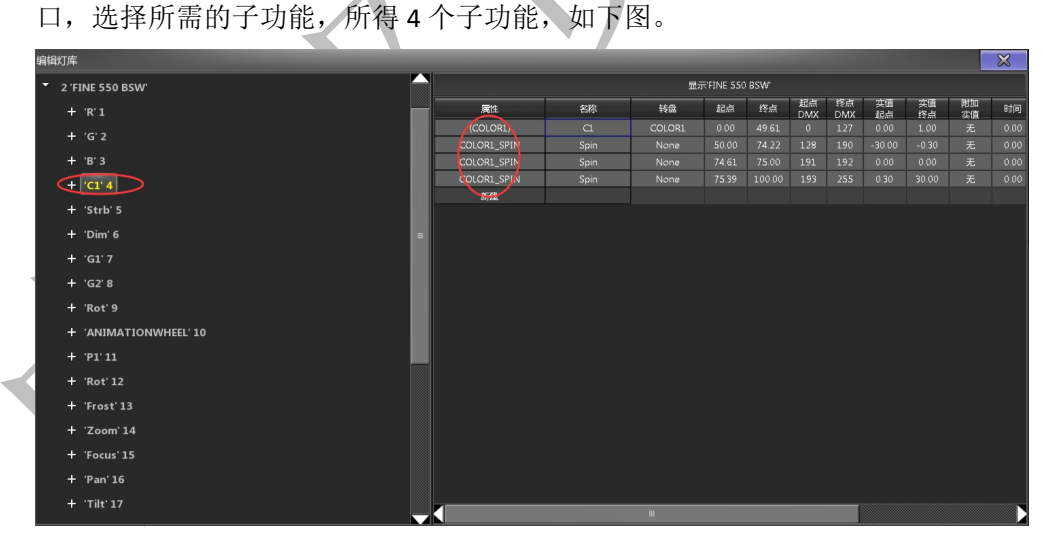

- 排列第一的子功能:其名称需要是其属性 COLOR1 本身,TEKMAND 3D 才能识别到 该属性。
- COLOR1:表示颜色轮的颜色片,需要手动切换盘片的一种模式,需用其本身的属性名称,如该图的第一个子功能 COLOR1(该模式应用时,手动调节编码器变换颜色片)。
- COLOR1\_SPIN: 代表颜色轮的旋转为公转,即整个转轮旋转。
- ROT: 代表自转, 某个颜色或图案自己旋转。

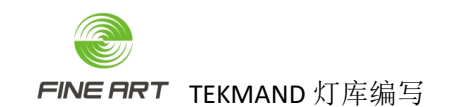

- 5.3.2. 子功能的值赋予
  - 属性:颜色轮的各模式名称,如 COLOR1、COLOR1\_SPIN。
  - 转轮:此处的转盘与转盘 Wheels 的属性轮的颜色属性关联。
  - 起/终点 DMX 值:是该模式段的范围值,参考通道表。
  - 起/终点值:其值 = 起/终点 DMX 值 / DMX 最大值 \* 100,该值需手动计算。
  - 实值起点/终点:表示颜色轮的旋转速度(反旋转-30~ -0.3, 正旋转 0.3~30)。
  - 子功能的值赋予结果,如下图。

| 编辑灯库                  |                 |      |        |           |        |           |     |      |       |          | ×    |
|-----------------------|-----------------|------|--------|-----------|--------|-----------|-----|------|-------|----------|------|
| 2 'FINE 550 BSW'      |                 |      | 显行     | ≓FINE 550 | BSW    |           |     |      |       |          |      |
| + 'R'1                | 属性              | 名称   | 转盘     | 12 A      | 15k    | 起点<br>DMX |     | 共和   | 共有终止  | 附加<br>空債 | 时间   |
| 1 1012                | (COLOR1)        | C1   | COLORI | 0.00      | 49.61  | 0         | 127 | 0.00 | 1.00  | 无        | 0.00 |
| 1 52                  | COLOR1_SPIN     | Spin | None   | 50.00     |        |           |     |      |       |          |      |
| + 'B'3                | COLOR1_SPIN     | Spin | None   | 4.61      | 75.00  | 191       | 192 | 0.00 | 0.00  | 无        | 0.00 |
| (+ 'CI' 4)            | <br>COLOR1_SPIN | Spin | None   | 75 39     | 100,00 | 193       | 256 | 0,30 | 30.00 | 无        | 0.00 |
| + 'Strb' 5            | 新建              |      |        |           |        |           |     |      |       |          |      |
| + 'Dim' 6             |                 |      |        |           |        |           |     |      |       |          |      |
| + 'G1' 7              |                 |      |        |           |        |           |     |      |       |          |      |
| + 'G2' 8              |                 |      |        |           |        |           |     |      |       |          |      |
| + 'Rot' 9             |                 |      |        |           |        |           |     |      |       |          |      |
| + 'ANIMATIONWHEEL' 10 |                 |      |        |           |        |           |     |      |       |          |      |
| + 'P1'11              |                 |      |        |           |        |           |     |      |       |          |      |
| + 'Rot' 12            |                 |      |        |           |        |           |     |      |       |          |      |
| + 'Frost' 13          |                 |      |        |           |        |           |     |      |       |          |      |
| + 'Zoom' 14           |                 |      |        |           |        |           |     |      |       |          |      |
| + 'Focus' 15          |                 |      |        |           |        |           |     |      |       |          |      |
| + 'Pan' 16            |                 |      |        |           |        |           |     |      |       |          |      |
| + 'Tilt'17            |                 |      |        |           |        |           |     |      |       |          |      |
|                       |                 |      |        |           |        |           |     |      |       |          |      |

- ▶ 属性占一个通道的 DMX 值是 0~255, 占 2 个通道的 DMX 值是 0~65535。
- 起点 DMX 和终点 DMX 在 DMX 最大值为 65535 时的赋值,与 DMX 最大值为 255 时的赋值一样(即如果 From DMX To DMX 在 0~255 时差值为 1,那么在 0~65535 时的差值也为 1)。

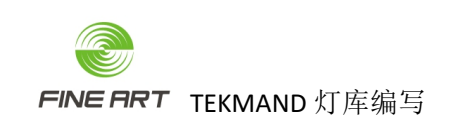

- 5.3.3. 颜色轮的快捷键创建
  - 创建的快捷键会在灯具应用时,在该属性的输入框显示,如下图。

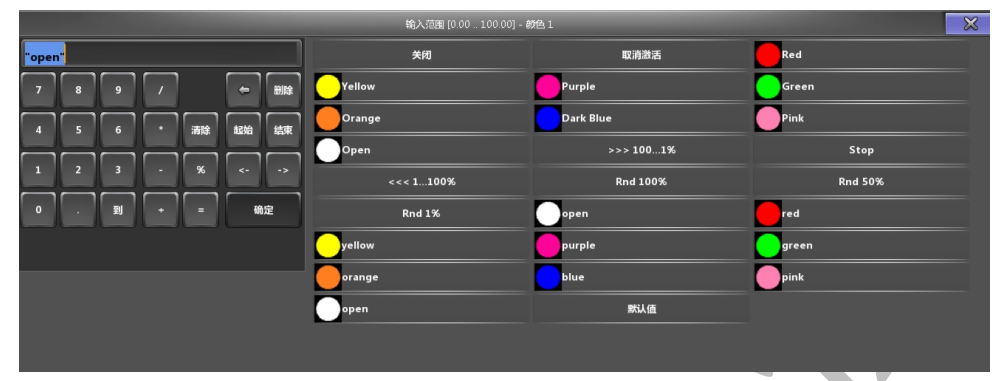

- 在子功能的子项,根据通道表该模式的通道值分段, 创建快捷键。
- 颜色轮的颜色公转顺时针模式段,如图。

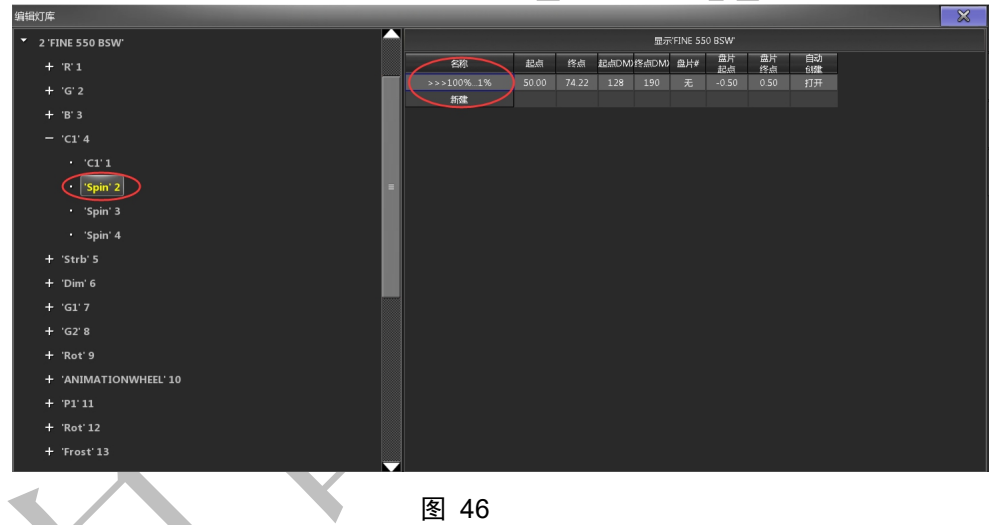

图 46

颜色轮的颜色公转停止模式段,如图。

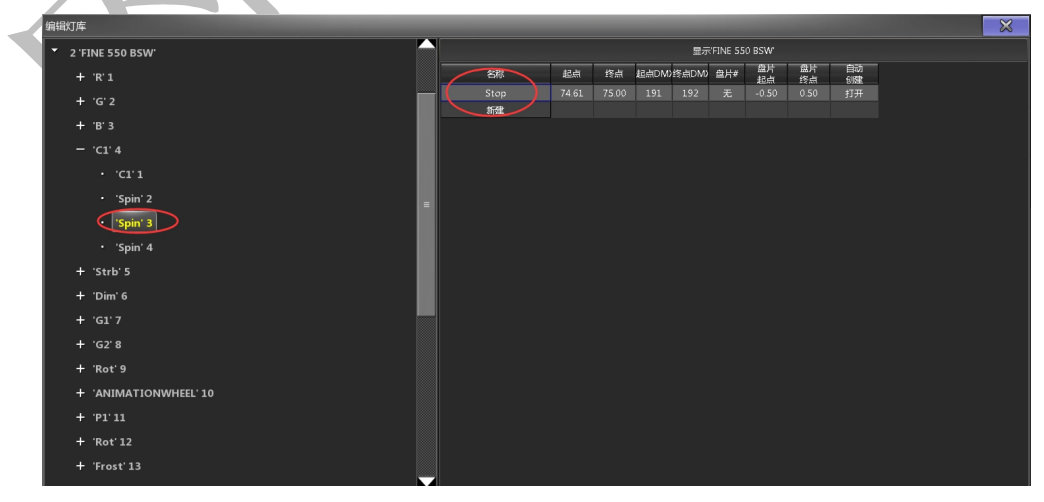

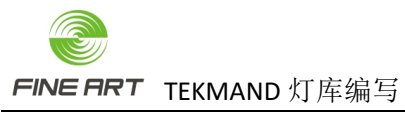

● 颜色轮的颜色公转逆时针模式段,如图。

| 编辑灯库                  |           |       |        |       |       |         |          |          |          |  |
|-----------------------|-----------|-------|--------|-------|-------|---------|----------|----------|----------|--|
| 2 'FINE 550 BSW'      |           |       |        |       | 星示    | FINE 55 | D BSW    |          |          |  |
| + 'R'1                |           | 起点    | 终点     | 起点DM) | 终点DMJ | 盘片₩     | 盘片<br>起点 | 盘片<br>终点 | 自动<br>创建 |  |
| + 'G' 2               | <<<1%100% | 75.39 | 100.00 | 193   | 255   | 无       | -0.50    | 0.50     | 打开       |  |
| + 'В' 3               | stiple.   |       |        |       |       |         |          |          |          |  |
| — 'C1' 4              |           |       |        |       |       |         |          |          |          |  |
| .C1.1                 |           |       |        |       |       |         |          |          |          |  |
| • 'Spin' 2            |           |       |        |       |       |         |          |          |          |  |
| • 'Spin' 3            |           |       |        |       |       |         |          |          |          |  |
| Spin' 4               |           |       |        |       |       |         |          |          |          |  |
| + 'Strb' 5            |           |       |        |       |       |         |          |          |          |  |
| + 'Dim' 6             |           |       |        |       |       |         |          |          |          |  |
| + 'G1' 7              |           |       |        |       |       |         |          |          |          |  |
| + 'G2' 8              |           |       |        |       |       |         |          |          |          |  |
| + 'Rot' 9             |           |       |        |       |       |         |          |          |          |  |
| + 'ANIMATIONWHEEL' 10 |           |       |        |       |       |         |          |          |          |  |
| + 'P1'11              |           |       |        |       |       |         |          |          |          |  |
| + 'Rot' 12            |           |       |        |       |       |         |          |          |          |  |
| + 'Frost' 13          |           |       |        |       |       |         |          |          |          |  |

- 5.3.4. 颜色轮的快捷键赋值
  - 此处的快捷键各赋值,在灯库深度编写里已描述,参考其编写(名称、起点/终点、 起点/终点 DMX、盘片、盘片起点/终点,自动创建)。

### 5.4.频闪子功能添加

### 5.4.1. 子功能添加

同颜色的子功能添加步骤一样,在"选择属性"窗口选择需要的子功能,分为7个模式,如图。

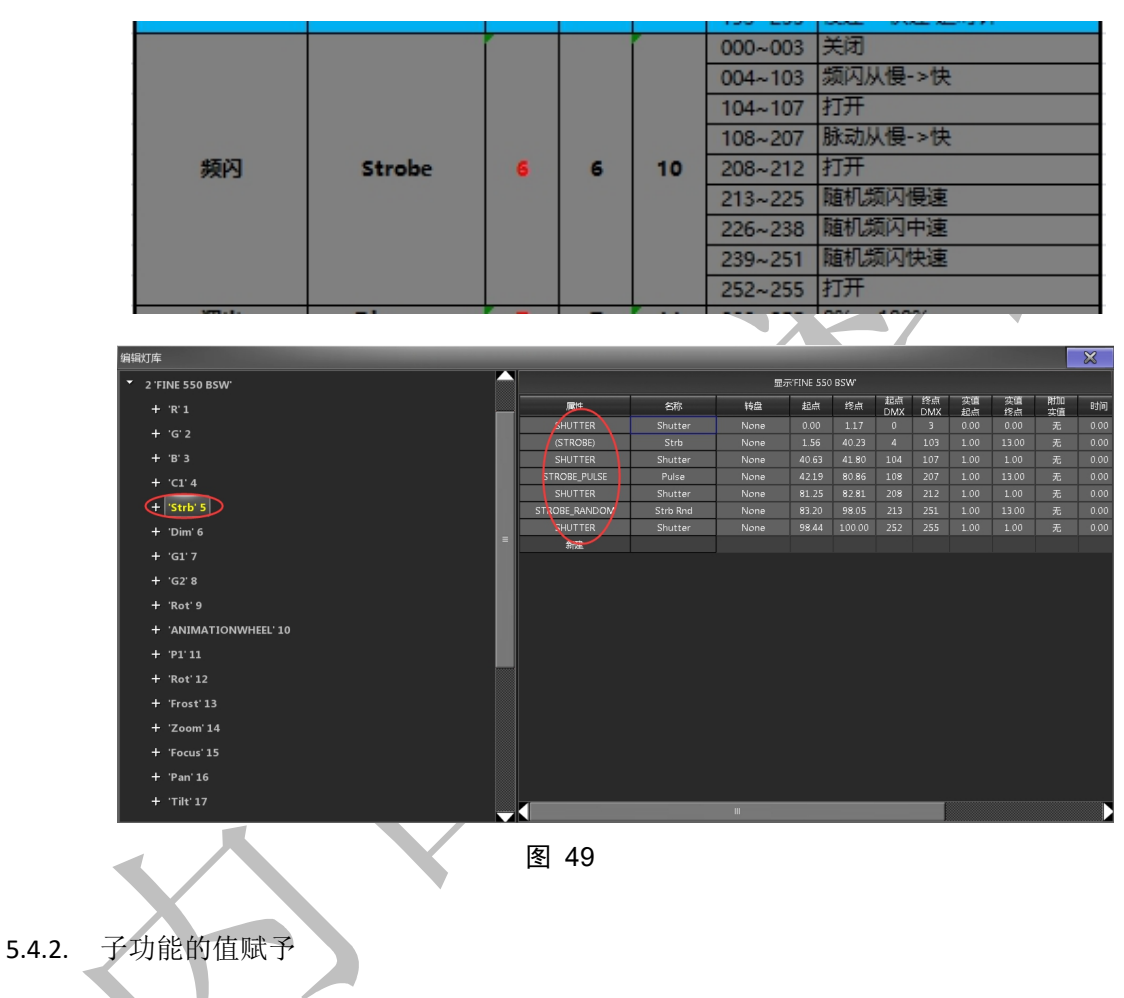

- 频闪子功能赋值参考颜色 COLOR1 一样方法获得。
- 属性: SHUTTER、STROBE、STROBE\_PLUS、STR4OBE\_RANDOM 等,区分频闪的各功 能。
- 起点/终点: DMX 计算得到的值。
- 起点/终点 DMX:参考通道表。
- 实值起/终点:为频闪速度快慢,频闪为常关时,实值起/终点为0,频闪为常开时, 实值起/终点为1,其他频闪时0.3~13。
- 当属性的 DMX 最大值为 65535 时,则后一个编号的起点 DMX 值减去前一个编号的 终点 DMX 值要为 1(起点 DMX 值 终点 DMX 值 = 1)。

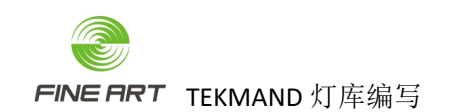

### 5.4.3. 频闪的快捷键创建

● 频闪为常关时的子功能快捷键,如图。

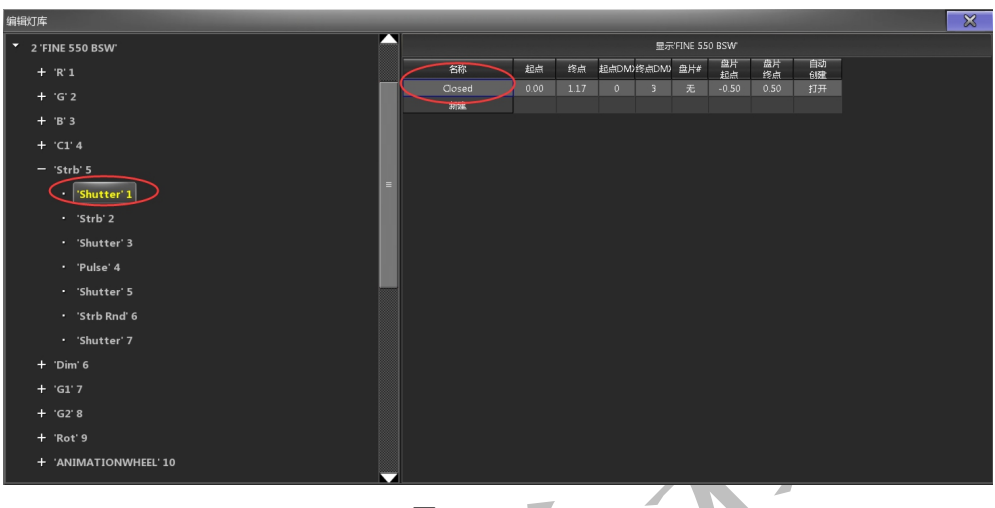

图 50

● 频闪为常开时的子功能快捷键,如图。

|                |   |       | -     |       |       |       |         |          |          |          |
|----------------|---|-------|-------|-------|-------|-------|---------|----------|----------|----------|
| 编辑灯库           |   |       |       |       |       |       |         |          |          |          |
| + 'C1' 4       |   |       |       |       |       | 显示    | FINE 55 | 0 BSW    |          |          |
| — 'Strb' 5     |   | 515   | 起点    | 终点    | 起点DM: | 修点DM) | 盘片#     | 盘片<br>起点 | 盘片<br>终点 | 自动<br>创建 |
| · 'Shuttor' 1  |   | Open  | 40.63 | 41.80 | 104   | 107   | 无       | -0.50    | 0.50     | 打开       |
| Shutter I      |   | 10 MB |       |       |       |       |         |          |          |          |
| · 'Strb' 2     |   |       |       |       |       |       |         |          |          |          |
| • Shutter' 3   |   |       |       |       |       |       |         |          |          |          |
| · 'Pulse' 4    |   |       |       |       |       |       |         |          |          |          |
| • 'Shutter' 5  | = |       |       |       |       |       |         |          |          |          |
| • 'Strb Rnd' 6 |   |       |       |       |       |       |         |          |          |          |
| • 'Shutter' 7  |   |       |       |       |       |       |         |          |          |          |
|                |   |       |       |       |       |       |         |          |          |          |

图 51

● 频闪为一般频闪时的子功能快捷键,如图。

| 编辑灯库           |            |       |       |      |        |         |          |          |          |
|----------------|------------|-------|-------|------|--------|---------|----------|----------|----------|
| + 'C1' 4       |            |       |       |      | 显示     | FINE 55 | 0 BSW    |          |          |
| — 'Strb' 5     | 名称         | 起点    | 终点    | 起点DM | )终点DM) | 盘片#     | 盘片<br>起点 | 盘片<br>终点 | 自动<br>创建 |
| • 'Shutter' 1  | Strobe1%   | 1.56  |       |      |        | 无       | -0.50    | 0.50     | 打开       |
| Shutter 1      | Strobe100% | 39.85 | 40.23 | 103  | 103    | 无       | -0.50    | 0.50     | 打开       |
| • 'Strb' 2     | 新建         |       |       |      |        |         |          |          |          |
| • 'Shutter' 3  |            |       |       |      |        |         |          |          |          |
| • 'Pulse' 4    |            |       |       |      |        |         |          |          |          |
| • 'Shutter' 5  |            |       |       |      |        |         |          |          |          |
| • 'Strb Rnd' 6 |            |       |       |      |        |         |          |          |          |
| • 'Shutter' 7  |            |       |       |      |        |         |          |          |          |

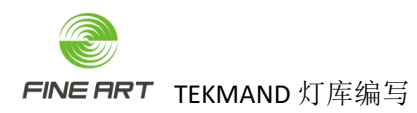

● 频闪为脉动频闪时的子功能快捷键,如图。

| 编辑灯库           |            |       |       |       |       |         |          |          |          |
|----------------|------------|-------|-------|-------|-------|---------|----------|----------|----------|
| + 'C1' 4       |            |       |       |       | 显示    | FINE 55 | 0 BSW    |          |          |
| — 'Strb' 5     | 名称         | 起点    | 终点    | 起点DM) | 终点DM) | 盘片#     | 盘片<br>起点 | 盘片<br>终点 | 自动<br>创建 |
| - (Churter) 1  | Pluse 1%   | 42.19 | 42.57 | 108   | 108   | 无       | -0.50    | 0.50     | 打开       |
|                | Pluse 100% | 80.47 |       |       |       |         |          |          |          |
| • 'Strb' 2     | 新建         |       |       |       |       |         |          |          |          |
| • 'Shutter' 3  |            |       |       |       |       |         |          |          |          |
| • 'Pulse' 4    |            |       |       |       |       |         |          |          |          |
| • 'Shutter' 5  |            |       |       |       |       |         |          |          |          |
| • 'Strb Rnd' 6 |            |       |       |       |       |         |          |          |          |
| • 'Shutter' 7  |            |       |       |       |       |         |          |          |          |

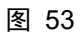

● 频闪为随机频闪时的子功能快捷键,如图。

| 编辑灯库                            |  |          |       |       |       |       |         |          |          |          |
|---------------------------------|--|----------|-------|-------|-------|-------|---------|----------|----------|----------|
| + 'C1' 4                        |  |          |       |       |       | 显示    | FINE 55 | 0 BSW    |          |          |
| — 'Strb' 5                      |  |          | 起点    | 终点    | 起点DM) | 终点DM) | 盘片#     | 盘片<br>起点 | 盘片<br>终点 | 自动<br>创建 |
| <ul> <li>'Shutter' 1</li> </ul> |  | Rnd 1%   | 83.20 | 88.15 |       | 225   | 无       |          |          | 打开       |
| Shatter 1                       |  | Rnd 50%  | 88.15 |       |       |       |         |          |          | 打开       |
| • 'Strb' 2                      |  | Rnd 100% | 93.10 | 98.05 | 239   | 251   | 无       | -0.50    | 0.50     | 打开       |
| • 'Shutter' 3                   |  | HTREE    |       |       |       |       |         |          |          |          |
| • 'Pulse' 4                     |  |          |       |       |       |       |         |          |          |          |
| Shutter' 5                      |  |          |       |       |       |       |         |          |          |          |
| • 'Strb Rnd' 6                  |  |          |       |       |       |       |         |          |          |          |
| · 'Shutter' 7                   |  |          |       |       |       |       |         |          |          |          |
|                                 |  |          |       |       |       |       |         |          |          |          |

- 5.4.4. 快捷键赋值
  - 子功能快捷键赋值与颜色的赋值方法一样。

### 5.5.图案轮 GOBO2 子功能添加

### 5.5.1. 子功能添加

● 同颜色的子功能添加步骤一样,在"选择属性"窗口选择需要的子功能,分为3个模式,如图。

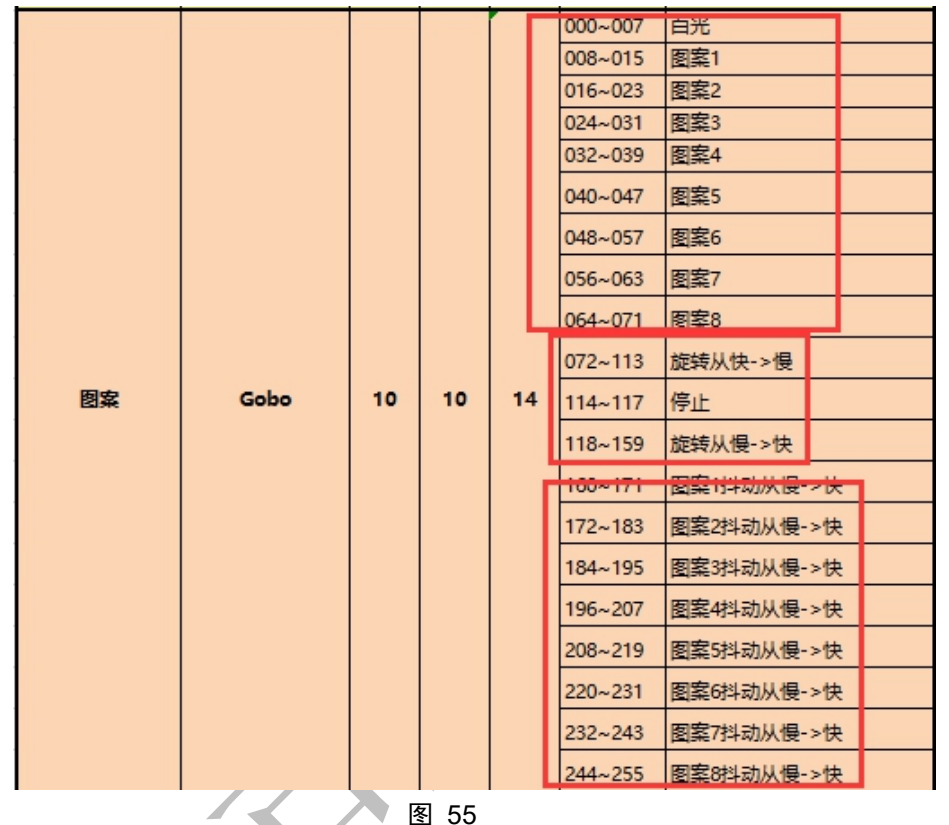

- 子功能的名称匹配与颜色和颜色的一样,如图。
- 图中的子功能从上向下的3个子功能,分别代表一般图案(手动切换)、图案抖动(手动切换)、图案公转(图案自动)。

|             |       | 显示日   | INE 550 B | SW,    |           |           |          |          |
|-------------|-------|-------|-----------|--------|-----------|-----------|----------|----------|
| 属性          | 名称    | 转盘    | 起点        | 终点     | 起点<br>DMX | 终点<br>DMX | 实值<br>起点 | 实值<br>终点 |
| (GOBO2)     | G2    | GOBO2 | 0.00      | 27.84  | 0         | 71        | 0.00     | 1.00     |
| GOBO2_SHAKE | Shake | GOBO2 | 62.74     | 100.00 | 160       | 255       | 0.00     | 1.00     |
| GOBO2_SPIN  | Spin  | None  | 28.24     | 62.35  | 72        | 159       | -30.00   | 30.00    |

- 图中的第一个子功能,代表一般图案模式,要用其本身的名称 GOBO2;且第一个 子功能因为 3D,也必须要用其本身的名称 GOBO2。
- ▶ 图案抖动模式,用 GOBO2\_SHAKE。
- GOBO2\_SPIN 表示图案轮公转。

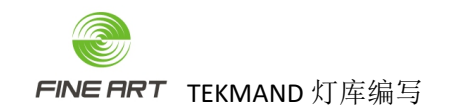

- 5.5.2. 子功能的值赋予
  - 属性:图案属性名称,参考图 15。
  - 转盘:属性轮的图案属性,关联转轮 Wheels 代表该图案名称。
  - 起点/终点:其值 = 起点/终点 DMX / 256 \* 100。
  - 起点/终点 DMX:参考通道表的图案 DMX 值。
  - 实值起/终点:表示图案轮旋转的速度。
  - 图案片 GOBO 不用填写;旋转 GOBO\_SPIN 公转速度,反旋转与正旋转分开时,其
     速度为-30~-0.30.3~30;旋转合并时为-30~30。
  - 当属性的 DMX 最大值为 65535 时,则后一个编号的起点 DMX 值减去前一个编号的 终点 DMX 值要为 1(起点 DMX 值 终点 DMX 值 = 1)。

#### 5.5.3. 图案的快捷键创建赋值

- 与颜色的快捷键创建一样,根据所属模式段的数据段分段填写填写。
- 其子功能赋值参考颜色轮子功能快捷键。
- 一般图案模式与图案抖动模式,所用的图案片是一样的。
- 图案轮的一般图案模式时,子功能快捷键,如图。

| 编辑灯库                  | ÷ |         | ÷.    | -     |      |       |           |          |          |    |
|-----------------------|---|---------|-------|-------|------|-------|-----------|----------|----------|----|
| + 'Strb' 5            |   |         |       |       |      | 显示    | R'FINE 55 | 0 BSW    |          |    |
| + 'Dim' 6             |   |         | 起点    | 终点    | 起点DM | 终点DM) | 盘片#       | 盘片<br>起点 | 盘片<br>终点 | 自动 |
| + 'C1'7               |   | open    | 0.00  | 2.92  | 0    | 7     | 1         | 0.00     | 0.00     | 打开 |
| + GI /                |   | GOBO2.1 | 2.92  |       |      |       |           |          |          | 打开 |
| — 'G2' 8              |   | GOBO2.2 | 6.04  |       |      |       |           |          |          |    |
| · · G7 1              |   | GOBO2.3 | 9.15  |       |      |       |           |          |          |    |
|                       |   | GOBO2.4 | 12.27 |       |      |       |           |          |          | 打开 |
| • 'G2' 2              |   | GOBO2.5 | 15.38 |       |      |       |           |          |          | 打开 |
| • 'Spin' 3            |   | GOBO2.6 | 18.50 |       |      |       |           |          |          | 打开 |
|                       |   | GOBO2.7 | 21.61 | 24.73 |      |       |           |          |          | 打开 |
| + Rot'9               |   | GOBO2.8 | 24.73 | 27.84 | 64   |       |           |          |          | 打开 |
| + 'ANIMATIONWHEEL' 10 |   | 新建      |       |       |      |       |           |          |          |    |

图 57

• 图案轮的图案抖动模式时,子功能快捷键,如图。

| 编辑灯库 |            |          |       |       |       |       |         |          |          |      |
|------|------------|----------|-------|-------|-------|-------|---------|----------|----------|------|
| +    | 'Strb' 5   |          |       |       |       | 显示    | FINE 55 | 0 BSW    |          |      |
| +    | 'Dim' 6    | 西市       | 起点    | 终点    | 起点DM) | 终点DM) | 盘片#     | 盘片<br>起点 | 盘片<br>终点 | 自动创建 |
| L 1  | :61: 7     | GOBO2.1  | 62.74 | 64.31 |       |       |         |          |          | 打开   |
| -    | 61 /       | GOBO2.2* | 67.43 |       |       |       |         |          |          | 打开   |
| -    | 'G2' 8     | GOBO2.3* | 72.11 |       |       |       |         |          |          | 打开   |
|      | • '62'1    | GOBO2.4* | 76.79 | 78.35 |       |       |         |          |          | 打开   |
|      |            | GOBO2.5* | 81.47 |       |       |       |         |          |          | 打开   |
|      | • 'G2' 2   | GOBO2.6* | 86.15 |       |       |       |         |          |          | 打开   |
|      | • 'Spin' 3 | GOBO2.7* | 90.83 |       |       |       |         |          |          | 打开   |
|      |            | COBO2.8  | 95.51 |       |       |       |         |          |          | 打开   |
| +    | 'Rot' 9    | 新建       |       |       |       |       |         |          |          |      |

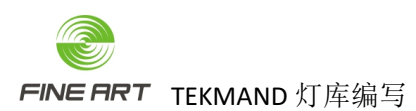

图案轮的图案公转模式时,子功能快捷键,如图。

| 编辑灯库 |            |   |      |       |    |       |       |         |          |          |          |
|------|------------|---|------|-------|----|-------|-------|---------|----------|----------|----------|
| +    | 'Strb' 5   |   |      |       |    |       | 显示    | FINE 55 | 0 BSW    |          |          |
| +    | 'Dim' 6    | _ | 名称   | 起点    | 终点 | 起点DM) | 终点DM) | 盘片#     | 盘片<br>起点 | 盘片<br>终点 | 自动<br>创建 |
|      | 'C1' 7     |   | >>>  | 28.24 |    |       |       |         |          |          | 打开       |
|      | 31 /       |   |      |       |    |       |       |         |          |          | 打开       |
| -    | 'G2' 8     |   |      |       |    |       |       |         |          |          | 打开       |
|      | • 'G2' 1   |   | RIDE |       |    |       |       |         |          |          |          |
|      | • 'G2' 2   |   |      |       |    |       |       |         |          |          |          |
|      | • 'Spin' 3 |   |      |       |    |       |       |         |          |          |          |
| +    | 'Rot' 9    |   |      |       |    |       |       |         |          |          |          |

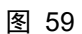

• 图案轮的线性和非线性,由盘片起点/终点决定。

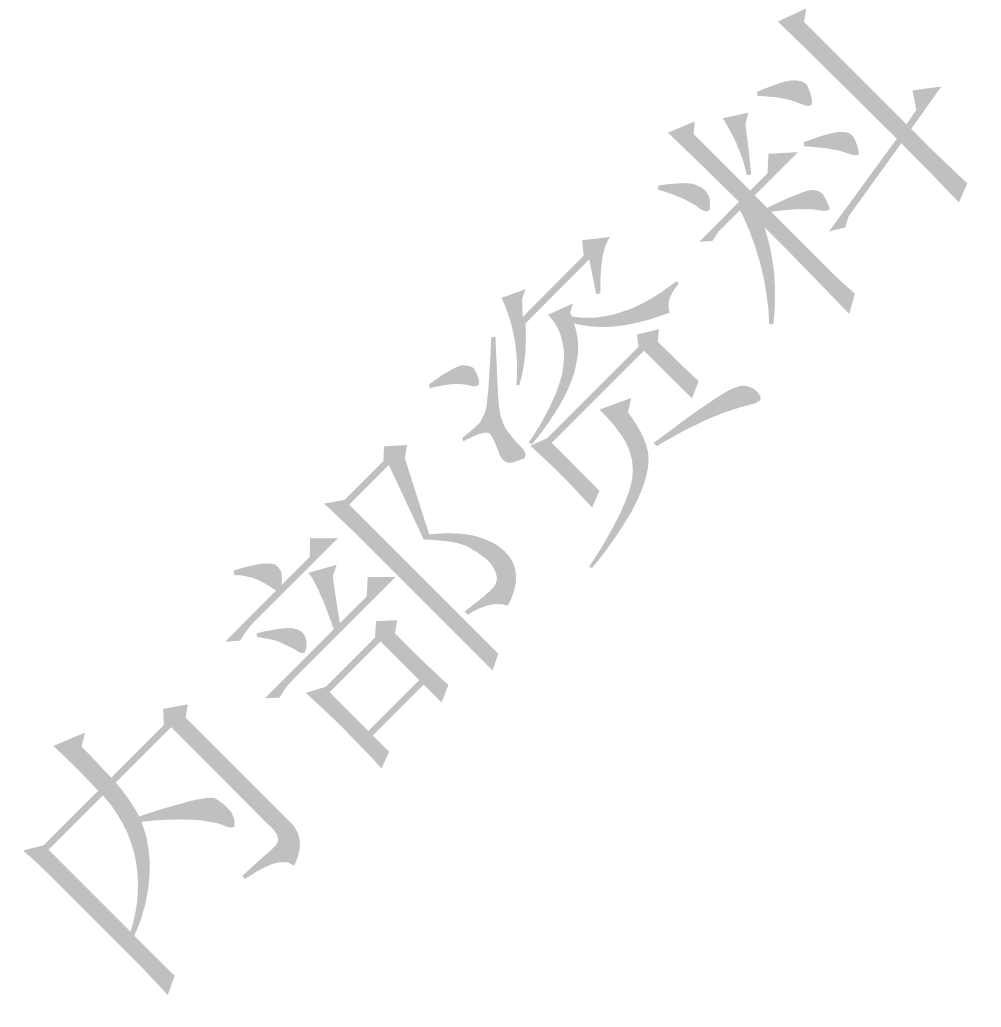

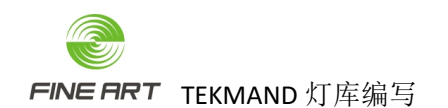

### 5.6. 图案旋转 GOBO2\_ROT 的子功能添加

● 图案旋转 GOBO2\_ROT 是图案轮 GOBO2 的图案自转功能。

#### 5.6.1. 子功能添加

● 子功能添加参照图案轮 GOBO2 的方式,分为 4 个模式,结果如图。

| 图案旋转                  | Rot Gobo      | 11 | 11         | 15  | 000~12<br>128~19<br>191~19<br>193~25 | 27<br>90<br>92<br>55 | 0~54<br>旋转)<br>停止 | 0度<br>人快    | 浅性->悔     | 转动       | )        |          |      |
|-----------------------|---------------|----|------------|-----|--------------------------------------|----------------------|-------------------|-------------|-----------|----------|----------|----------|------|
| 图案旋转微调                | Rot Gobo Fine | 12 | 12         | 16  | 000~2                                | 55                   | 线性                | 款调          |           |          |          |          |      |
|                       |               |    |            |     |                                      |                      |                   |             |           |          |          |          |      |
| 编辑灯库                  |               |    |            |     |                                      |                      |                   |             |           |          |          |          | ×    |
| + 'Dim' 6             |               |    |            |     | 显                                    | 示'FINE 55            | 50 BSW            |             |           |          |          |          |      |
| + 'G1' 7              |               |    | RE         | 名称  | 转盘                                   | 起点                   | 终点                | - 起点<br>DMX | 修点<br>DMX | 实值<br>起点 | 实值<br>终点 | 附加<br>本値 | 时间   |
| + .02.0               |               |    | GOBO2_POS  | Pos | None                                 |                      | 49.61             |             |           |          |          |          |      |
|                       |               |    | SOBO2_ROT) | Rot | None                                 | 50.00                | 74.22             | 32768       | 48895     | -30.00   | -0.30    | 无        | 0.00 |
| + 'Rot' 9             |               | (« | GOBO2_ROT) | Rot | None                                 | 74.61                | 75.00             | 48896       | 49407     | 0.00     | 0.00     | 无        | 0.00 |
| + 'ANIMATIONWHEEL' 10 |               |    | GOBO2_ROTY | Rot | None                                 | 75.39                | 100.00            | 49408       | 65535     | 0.30     | 30.00    | 无        | 0.00 |
|                       |               |    | BIDE       |     |                                      |                      |                   |             |           |          |          |          |      |

图 60

- 图案旋转的第一个子功能,必须选择 GOBO2\_POS,表示图案按角度线性转动(也叫 图案定位)。
- 其他的子功能,此处的图案自转功能用 GOBO2\_ROT。
- 此处的起点 DMX 终点 DMX 差值为 1, 遵循了 DMX 最大值为 65535 时的差值为 1 的规则。

#### 5.6.2. 子功能的值赋予

- 属性: GOBO\_POS 与 GOBO\_ROT 两组属性名称。
- 起点/终点:其值 = 起点/终点 DMX / 65535 \*100 (此处的 DMX 最大值为 65535)。
- 起点/终点 DMX:参考通道表(该属性占 2 通道, DMX 值为 0~255 \* 256)。
- GOBO2\_POS 线性转动的实值起/终点值,是手动调节图案的角度值(通道表得知, 此处 0~540)。
- GOBO2\_ROT 的实值起/终点值,是图案自动旋转的速度,参考图案公转。

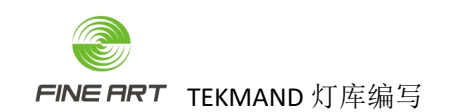

### 5.6.3. 特殊的图案旋转子功能添加及赋值

该图案 GOBO 有多个定位与旋转,图案旋转 GOBO\_ROT 的子项需要编写多组 POS 与 ROT,如下图。

| 000~004 白光<br>005009 <b>图</b> 案1                                                                                                    |    |     |
|----------------------------------------------------------------------------------------------------|----|-----|
| 005009 图案1                                                                                                    |    |     |
|                                                                                                    |    |     |
| 010~014 图案2                                                                                                    |    |     |
| 015~019 图案3                                                                                                    |    |     |
| 020~024 图案4                                                                                                    |    |     |
| 025~029 图案5                                                                                                    |    |     |
| 030~034 图素6                                                                                                    |    |     |
| 旋转模式                                                                                                    |    |     |
| 035~039 图案1                                                                                                    |    |     |
| 040~043 图案2                                                                                                    |    |     |
| 044~047 图案3                                                                                                    |    |     |
| 图案1 8 9 13 048~051 图案4                                                                                                    |    |     |
| 052~055 图案5                                                                                                    |    |     |
| 056~059 图案6                                                                                                    |    |     |
| 定位模式(shake speed)                                                                                                    |    |     |
| 060~084 图案1                                                                                                    |    |     |
| 085~109 图案2                                                                                                    |    |     |
| 110~134 图案3                                                                                                    |    |     |
| 135~159 图案4                                                                                                    |    |     |
| 160~184 图案5                                                                                                    |    |     |
| 185~209 图案6                                                                                                    |    |     |
|                                                                                                    |    |     |
| 210~232 顺时针旋转,快->慢                                                                                                    |    |     |
|                                                                                                    |    |     |
| Index 定位模式                                                                                                    |    |     |
| 000~255 0~360度                                                                                                    |    |     |
| Continuous 旋转模式                                                                                                    |    |     |
| 图案1旋转 9 10 14 000~002 无旋转                                                                                                    |    |     |
| 003~126 顺时针旋转,伏->侵                                                                                                    |    |     |
| 12/~129 元能转                                                                                                    |    |     |
| 130~252 逆时针旋转,使->快                                                                                                    |    |     |
| 253~255 758245                                                                                                    |    | _   |
| 显示'FINE 600L PERF'                                                                                                    |    |     |
| 属性 名称 起点 终点 起点 终点 実道 実道 附加 时间                                                                                                    | 模式 | 模式  |
| OMX DMX 起点 致点 尖値 の<br>GOBO1 POS Pos 0.00 100.00 0 65535 0.00 360.00 无 0.00                                                                                                    |    | 34  |
| GOB01_POS Pos 0.00 100.00 0 65535 0.00 360.00 无 0.00                                                                                                    | 60 | 209 |
| (GOBO1_ROT) Rot 0.00 1.17 0 767 0.00 0.00 无 0.00                                                                                                    | 35 | 59  |
| (GOB01_ROT) Rot 1.17 49.61 768 32511 30.00 0.30 无 0.00                                                                                                    | 35 | 59  |
| (GOBO1_ROT) Rot 49.61 50.78 32512 33279 0.00 0.00 无 0.00                                                                                                    | 35 | 59  |
| (GOROL ROT) Rot 50.78 98.83 33280 64767 -0.30                                                                                                    | 35 | 59  |
| (00001_R01) R01 30.70 30.83 33280 04707 -0.30 30.00 32 0.001                                                                                                    |    |     |
| (GOBOL_ROT)         Rot         30.33         31.80         04707         40.30         50.00         50.00         50.00         50.00         50.00         50.00         50.00         50.00         50.00         50.00         50.00         50.00         50.00         50.00         50.00         50.00         50.00         50.00         50.00         50.00         50.00         50.00         50.00         50.00         50.00         50.00         50.00         50.00         50.00         50.00         50.00         50.00         50.00         50.00         50.00         50.00         50.00         50.00         50.00         50.00         50.00         50.00         50.00         50.00         50.00         50.00         50.00         50.00         50.00         50.00         50.00         50.00         50.00         50.00         50.00         50.00         50.00         50.00         50.00         50.00         50.00         50.00         50.00         50.00         50.00         50.00         50.00         50.00         50.00         50.00         50.00         50.00         50.00         50.00         50.00         50.00         50.00         50.00         50.00         50.00         50.00         50.00 | 35 | 59  |

- 此图案轮有 2 组图案定位, 1 组图案选, 所以图案旋转编写 2 组定位, 1 组旋转; 如果有其他定位旋转, 也需要按组添加。
- 模式起点/终点:填写图案轮与之相对应的 DMX 范围值,且前提是图案旋转关联图 案轮后才能填写,如图 40。

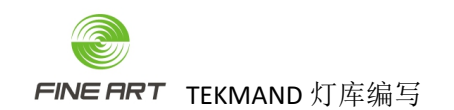

### 5.6.4. 图案旋转的快捷键创建

- 子功能的快捷键也是由所属模式下,根据数据分段填写。
- GOBO2\_POS 线性转动模式时,快捷键如图。

| 编辑灯库            |                  |           |          |          |            |           |            |          |          |
|-----------------|------------------|-----------|----------|----------|------------|-----------|------------|----------|----------|
| + 'G1' 7        |                  |           |          |          | 显力         | R'FINE 55 | 0 BSW      |          |          |
| + 'G2' 8        |                  | 名称        | 起点       | 终点起。     | 氯DM>终点DM   | 盘片#       | 盘片<br>起点   | 盘片<br>终点 | 自动       |
| — 'Rot' 9       |                  | Index 0   | 0.00     | 0.00     | 0 0        | 无         | -0.50      | 0.50     | 打开       |
| · Pos'1         |                  | Index 540 | 49.61    | 49.61 33 | 2767 32767 | 无         | -0.50      | 0.50     | 打开       |
| * 'Bot' 2       |                  |           |          |          |            |           |            |          |          |
| • 'Bot' 3       |                  |           |          |          |            |           |            |          |          |
| · 'Rot' 4       |                  |           |          |          |            |           |            |          |          |
| Not 4           |                  |           |          |          |            |           |            |          |          |
|                 | 冬                | 62        |          |          |            |           |            |          |          |
|                 |                  | ~         | + + - 17 | न        |            |           |            |          |          |
| GOBO2_ROT 图案目转码 | <b>具</b> 式时, 旋转于 | 于切能快捷等    | 更如 🖻     | •        |            |           |            |          |          |
| 辑灯库             |                  |           | -        |          |            |           |            | -        |          |
| + 'G1'7         |                  |           |          |          | I          | 显示'FINE   | 550 BSW    |          |          |
| + 'G2' 8        |                  | 名称        | 起点       | 终点       | 記点DM)终点D   | MD 盘片     | # 盘片<br>起点 | 盘片<br>终点 | 自5<br>6版 |
| — 'Rot' 9       |                  | >>>100%1% | 50.00    | 74.22    | 32768 4889 | 5 无       | -0.50      | 0.50     | 打:       |
| • 'Pos' 1       |                  | Trible    |          |          |            |           |            |          |          |
| Rot' 2          |                  |           |          |          |            |           |            |          |          |
| · 'Rot' 3       |                  |           |          |          |            |           |            |          |          |
| • 'Rot' 4       |                  |           |          |          |            |           |            |          |          |
|                 |                  |           |          |          |            |           |            |          |          |
|                 | 冬                | 63        |          |          |            |           |            |          |          |
|                 |                  |           |          |          |            |           |            |          |          |
| 辑灯库             |                  |           |          |          |            |           |            |          |          |
| + 'G1' 7        |                  |           |          |          |            | 显示FIN     | IE 550 BS  | w        |          |
| + 'G2' 8        |                  |           | 起点       | 终点       | 起点DM)终点    | īDM)盘     | 片# 盘起      | 片 盘点 终   | 片点       |
| — 'Rot' 9       |                  | <<<1%100% | 75.39    | 100.00   | 49408 65   | 535       | 无 -0       | .50 0    | 50       |
| • 'Pos' 1       |                  |           |          |          |            |           |            |          |          |
| • 'Rot' 2       |                  |           |          |          |            |           |            |          |          |
| · 'Rot' 3       |                  |           |          |          |            |           |            |          |          |
| iBati 4         |                  |           |          |          |            |           |            |          |          |
|                 |                  |           |          |          |            |           |            |          |          |
|                 |                  |           |          |          |            |           |            |          |          |
|                 | 冬                | 64        |          |          |            |           |            |          |          |

图 64

GOBO2\_ROT 图案自转模式时,旋转停止快捷键如图。

|         | 编辑灯库 |           |   |      |       |       |       |       |         |          |          |          |
|---------|------|-----------|---|------|-------|-------|-------|-------|---------|----------|----------|----------|
|         | +    | 'G1' 7    |   |      |       |       |       | 显示    | FINE 55 | ) BSW    |          |          |
| $\prec$ | +    | 'G2' 8    |   | 名称   | 起点    | 终点    | 起点DM) | 终点DM) | 盘片#     | 盘片<br>起点 | 盘片<br>终点 | 自动<br>创建 |
|         |      | 'Rot' 9   |   | Stop | 74.61 | 75.00 | 48896 | 49407 | 无       | -0.50    | 0.50     | 打开       |
|         |      |           |   | 新建   |       |       |       |       |         |          |          |          |
|         |      | · Pos I   |   |      |       |       |       |       |         |          |          |          |
|         |      | • 'Rot' 2 |   |      |       |       |       |       |         |          |          |          |
|         |      | (Rot' 3   |   |      |       |       |       |       |         |          |          |          |
|         |      | • 'Rot' 4 |   |      |       |       |       |       |         |          |          |          |
|         |      |           | _ |      |       |       |       |       |         |          |          |          |

图 65

### 5.6.5. 子功能快捷键赋值

图案旋转的各子功能赋值,参考图案轮的子功能赋值。

### 5.7.其他属性子功能创建

### 5.7.1. 棱镜、效果轮、动感轮、棱镜旋转

- 棱镜、效果轮、动感轮的子功能创建,参照图案 GOBO2 的子功能创建及赋值。
- 棱镜旋转子功能创建,参照图案旋转 GOBO2\_ROT 的子功能创建及赋值。
- 光圈的子功能项。

|                  | 显示'FINE 1500 PERF' |      |       |        |           |           |          |          |          |      |          |          |
|------------------|--------------------|------|-------|--------|-----------|-----------|----------|----------|----------|------|----------|----------|
| 属性               | 名称                 | 转盘   | 起点    | 终点     | 起点<br>DMX | 终点<br>DMX | 実値<br>起点 | 实值<br>终点 | 附加<br>实值 | 时间   | 模式<br>起点 | 模式<br>终点 |
| (IRIS)           | Iris               | None | 0.00  | 49.61  | 0         | 127       | 0.00     | 1.00     | 无        | 0.00 | 0        | 255      |
| IRIS_STROBE      | Strobe             | None | 51.56 | 66.80  | 132       | 171       | 0.10     | 10.00    |          | 0.00 |          | 255      |
| IRIS_STROBE_PULS | Pulse+             | None | 67.19 | 82.42  | 172       | 211       | 0.10     | 10.00    |          | 0.00 |          | 255      |
| IRIS_STROBE_PULS | Pulse-             | None | 82.81 | 98.05  | 212       | 251       | 0.10     | 10.00    | 无        | 0.00 |          | 255      |
| (IRIS)           | Iris               | None | 98.44 | 100.00 | 252       | 255       | 1.00     | 1.00     |          | 0.00 |          | 255      |
| (IRIS)           | Iris               | None | 50.00 | 51.17  | 128       | 131       | 1.00     | 1.00     |          | 0.00 |          | 255      |
| 新建               |                    |      |       |        |           |           |          |          |          |      |          |          |

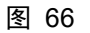

- 5.7.2. ZOOM/缩放
  - 缩放的子功能创建,与灯具的光束角度相关。
  - 灯具为光束灯这类变焦范围很小的灯时,光束角度直接填写变焦值时,此时不用填写任何值,否则缩放的实值起点/终点填写变焦范围值。

|        | 显示'FINE 550 BSW' |      |      |        |           |           |          |          |  |  |
|--------|------------------|------|------|--------|-----------|-----------|----------|----------|--|--|
| 属性     | 名称               | 转盘   | 起点   | 终点     | 起点<br>DMX | 终点<br>DMX | 实值<br>起点 | 实值<br>终点 |  |  |
| (ZOOM) | Zoom             | None | 0.00 | 100.00 | 0         | 255       | 4.00     | 42.00    |  |  |
| 新建     |                  |      |      |        |           |           |          |          |  |  |
|        |                  | 图 67 |      |        |           |           |          |          |  |  |

5.7.3. Pan/Tilt

● Pan/Tilt 的时间为灯具位置的机械动作时间, PAN 的时间一般填写 2.5s 左右, TILT 一般填写 1.5s 左右。

| 显示'FINE 550 BSW'   |            |            |               |                         |                            |                            |                     |                    |               |                   |               |                 |
|--------------------|------------|------------|---------------|-------------------------|----------------------------|----------------------------|---------------------|--------------------|---------------|-------------------|---------------|-----------------|
| 属性                 | 名称         | 转盘         | 起点            | 终点                      | 起点<br>DMX                  | 终点<br>DMX                  | 实值<br>起点            | 实值<br>终点           | 附加<br>实值      | 时间                | 模式<br>起点      | 模式<br>终点        |
| (PAN)              | Pan        | None       | -270.00       | 270.00                  |                            | 65535                      | -270.00             | 270.00             |               | 2.20              |               | 255             |
| 新建                 |            |            |               |                         |                            |                            |                     |                    |               |                   |               |                 |
|                    |            |            |               |                         |                            |                            |                     |                    |               |                   |               |                 |
| 显示'FINE 550 BSW'   |            |            |               |                         |                            |                            |                     |                    |               |                   |               |                 |
|                    |            |            |               | 显示                      | FINE 550                   | BSW'                       |                     |                    |               |                   |               |                 |
| 属性                 | 名称         | 转盘         | 起点            | 显示'l<br>终点              | FINE 550<br>起点<br>DMX      | BSW'<br>终点<br>DMX          | 实值<br>起点            | 实值<br>终点           | 附加<br>实值      | 时间                | 模式起点          | 模式终点            |
| 属性<br>(TILT)       | 名称<br>Tilt | 转盘<br>None | 起点<br>-126.00 | 显示<br>(<br>段点<br>126.00 | FINE 550<br>起点<br>DMX<br>0 | BSW'<br>终点<br>DMX<br>65535 | 实值<br>起点<br>-126.00 | 实值<br>终点<br>126.00 | 附加<br>实值<br>无 | 时间<br>1.20        | 模式<br>起点<br>0 | 模式<br>终点<br>255 |
| 属性<br>(TILT)<br>新建 | 名称<br>Tilt | 转盘<br>None | 起点<br>-126.00 | 显示T<br>终点<br>126.00     | FINE 550<br>起点<br>DMX<br>0 | BSW'<br>终点<br>DMX<br>65535 | 实值<br>起点<br>-126.00 | 实值<br>终点<br>126.00 | 附加<br>实值<br>无 | <b>时间</b><br>1.20 | 模式<br>起点<br>0 | 模式<br>终点<br>255 |

# 6. LED 灯具的灯库创建

## 6.1.模块

● LED 灯没有子灯,模块只需一个子项,如图。

| 5 'FINE 6012 PIXIE' |             |      |         |     | 显示'FINE 601<br>无内容 | 2 PIXIE |      |      |      |      |    |
|---------------------|-------------|------|---------|-----|--------------------|---------|------|------|------|------|----|
| + Modules 1         | <u> </u>    | 光束角度 | 光束亮度    | 类型  | 光束                 | 模型拉伸    | 模型编码 | 尺寸 X | 尺寸 Y | 尺寸 Z | ΦM |
| Instances 2         | Main Module | 1.00 | 9000.00 | 掘头灯 | 染色灯                | 0.00    |      | 0.32 | 0.40 | 0.51 | (  |
| • Wheels 3          | 新建          |      |         |     |                    |         |      |      |      |      |    |
|                     |             |      |         |     |                    |         |      |      |      |      |    |
|                     |             |      |         |     |                    |         |      |      |      |      |    |
|                     |             |      |         |     |                    |         |      |      |      |      |    |
|                     |             |      |         |     |                    |         |      |      |      |      |    |
|                     |             |      |         |     |                    |         |      |      |      |      |    |
|                     |             |      |         |     |                    |         |      |      |      |      |    |
|                     |             |      |         |     |                    |         |      |      |      |      |    |
|                     |             |      |         |     |                    |         |      |      |      |      |    |
|                     |             |      |         |     |                    |         |      |      |      |      |    |
|                     |             |      |         |     |                    |         |      |      |      |      |    |
|                     |             |      |         |     |                    |         |      |      |      |      |    |
|                     |             |      |         |     |                    |         |      |      |      |      |    |
|                     |             |      |         |     |                    |         |      |      |      |      |    |
|                     |             |      |         |     |                    |         |      |      |      |      |    |
|                     |             |      |         |     |                    |         |      |      |      |      |    |
|                     |             |      |         |     |                    |         |      |      |      |      |    |

图 69
● LED 灯有子灯时,模块需要额外添加一子项,如图有灯的主体项 Main Module,子 灯项 RGBW 混色,2个子项的名称可以改写。

| 编辑灯库                                      |              |        |         |     |                    |                                 |      |      |      |           | ×    |         |
|-------------------------------------------|--------------|--------|---------|-----|--------------------|---------------------------------|------|------|------|-----------|------|---------|
| 4 'FINE 1537 PIXIE'                       |              |        |         |     | 显示'FINE 153<br>无内部 | 7 PIXIE                         |      |      |      |           |      |         |
| + Modules 1                               |              | 光束角度   | 光束亮度    | 美型  | 光束                 | 模型拉伸                            | 模型编码 |      |      |           | ΦÛġ  |         |
| Instances 2                               | Main Module  | 1.00   | 9000.00 | 摇头灯 | 染色灯                | 0.00                            |      | 0.60 | 0.29 | 0.49      | 0.00 |         |
|                                           | RGBW Cluster | 1.00   | 9000.00 | LED | 染色灯                | 0.00                            |      | 0.05 | 0.05 | 0.01      | 0.00 |         |
| Wheels 3                                  | 新羅           |        |         |     |                    |                                 |      |      |      |           |      |         |
|                                           |              |        |         |     |                    |                                 |      |      |      |           |      |         |
|                                           |              |        |         |     |                    |                                 |      |      |      |           |      |         |
|                                           |              |        |         |     |                    |                                 |      |      |      |           |      |         |
|                                           |              |        |         |     |                    |                                 |      |      |      |           |      |         |
|                                           |              |        |         |     |                    |                                 |      |      |      |           |      |         |
|                                           |              |        |         |     |                    |                                 |      |      |      |           |      |         |
|                                           |              |        |         |     |                    |                                 |      |      |      |           |      |         |
|                                           |              |        |         |     |                    |                                 |      |      |      |           |      |         |
|                                           |              |        |         |     |                    |                                 |      |      |      |           |      |         |
|                                           |              |        |         |     |                    |                                 |      |      |      |           |      |         |
|                                           |              |        |         |     |                    |                                 |      |      |      |           |      |         |
|                                           |              |        |         |     |                    |                                 |      |      |      |           |      |         |
|                                           |              |        |         |     |                    |                                 |      |      |      |           |      |         |
|                                           |              |        |         |     |                    |                                 |      |      |      |           |      |         |
|                                           |              |        |         |     |                    |                                 |      |      |      |           |      |         |
|                                           |              |        |         |     |                    |                                 |      |      |      |           |      |         |
|                                           |              |        |         |     |                    |                                 |      |      |      |           |      |         |
|                                           |              |        |         |     |                    |                                 |      |      |      |           |      |         |
|                                           |              |        |         |     |                    |                                 |      |      |      |           |      |         |
| (2010) (11) (11) (11) (11) (11) (11) (11) |              |        |         |     |                    |                                 |      |      |      | 专家儀式      |      | 領中儀     |
| Auto                                      |              |        |         |     |                    | en la constante de la Constante |      |      |      | 4.0404.04 |      | 1101-00 |
|                                           | 5            | 70     | h       |     |                    |                                 |      |      |      |           |      |         |
|                                           |              | EJ / U | ,       |     |                    |                                 |      |      |      |           |      |         |

- LED 灯的模块子项的主体项 Main Module 赋值与电脑灯一致。
- 子灯的类型,始终填写 LED。

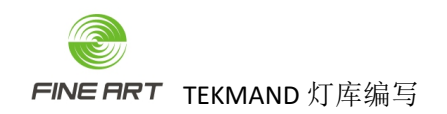

### 6.2.属性添加

#### 6.2.1. Main Module

| •      | 该部分的属性添加与电脑灯的                      | 的一致,如图。                                                                                                    |      |
|--------|------------------------------------|----------------------------------------------------------------------------------------------------|------|
|        | 编辑灯库<br>* 4 'FINE 1537 PIXIE'      | 豊売されを1537 PD42 <sup>e</sup><br>お外務                                                                                                    |      |
|        | - Modules 1<br>+ 1 'Main Module'   | ■第11 新品 建道 組織 約34 単純 単純 第25 再合 単治3 初月 目前<br>(COLORROL 1 1 2 元 元 000 元 元 一 None<br>COLORROL 1 1 4 元 000 元 元                                                                                                    |      |
|        | + 2'RGBW Cluster'<br>• Instances 2 | COLORAGIA         1         5         6         元         0.00         元         元         None           COLORAGIA         1         7         8         元         0.00         元         元         None           CTO         1         7         8         元         0.00         元         元         None                                                                                                    |      |
|        | • Wheels 3                         | COLORMAGRO         1         10         第         第         0.00         第         第         Nome           STRORE         1         11         第         第         41.00         第         Nome           DIM         1         12         13         第         0.00         第         Nome                                                                                                    |      |
|        |                                    | PAN         1         14         15         X         0.00         R         X         None           TILT         1         16         1.7         T         0.00         R         R         None           CONTROL         1         18         R         R         0.00         R         R         None                                                                                                    |      |
|        |                                    | HZTURGC08AU 1 19 元 元 0.00 元 元 凡 None<br>ZOOM 1 20 元 元 天 500 元 元<br>INTENSITIMAG 1 21 元 元 元 0.00 元 元 元 None                                                                                                    |      |
|        |                                    | 5%                                                                                                    |      |
|        |                                    |                                                                                                    |      |
|        |                                    |                                                                                                    |      |
|        | 7600 Million                       |                                                                                                    | 简单模式 |
|        |                                    |                                                                                                    |      |
| 622    | RGRW/Cluster                       |                                                                                                    |      |
| 0.2.2. |                                    |                                                                                                    |      |
| •      | 该灯具模式为 <b>BGBW</b> , 子灯音           | 部分需添加4个通道(红/绿/蓝/白)。                                                                                                    |      |
| •      | 子灯有调光,加 DIM 通道。                    |                                                                                                    |      |
| •      | 因 DIM 不占通道,所以只有                    | 颜色分配通道数,如图。                                                                                                    |      |
|        | 續識灯库<br>▼ 4 'FINE 1537 PIXIE'      | 型示FitNE 1537 PKIE:<br>无外容                                                                                                    |      |
|        | - Modules 1<br>+ 1 'Main Module'   | Rts 転請 通識 指導 控制 教術 教礼 高光 再合 総合 反向 王庄 MIESAk Drwebb<br>COLONBRGA 1 1 1 元 元 000 元 元                                                                                                    |      |
|        | 2 'RGBW Cluster'<br>Instances 2    | COLONRGB3         1         3         元         6.00         元         元         None           COLONRGD3         1         4         元         6.00         元         元         None           DIM         1         元         元         0.00         元         None                                                                                                    |      |
|        | • Wheels 3                         |                                                                                                    |      |
|        |                                    |                                                                                                    |      |
| 4      |                                    |                                                                                                    |      |
|        |                                    |                                                                                                    |      |
|        |                                    |                                                                                                    |      |
|        |                                    |                                                                                                    |      |
|        | 300 Blk                            | 文字(R)     マティー・     マティー・     マー・     マー・     ・     ・     ・     ・     ・     ・ | 简单模式 |
|        |                                    | 1 I L                                                                                                    |      |

● 混色通道有 COLORRGB1(红)、COLORRGBW2(绿)、COLORRGBW3(蓝)、COLORRGBW4(琥 珀)、COLORRGBW5(白)。

### 6.3. 配接地址

#### 6.3.1. 模块

- 该部分由 1 个主体(Main Module)与灯珠数个 RGBW Cluster 组成。
- 该部分模块,需编辑模块表格,进入"选择 DMX 模块"获得,如图。

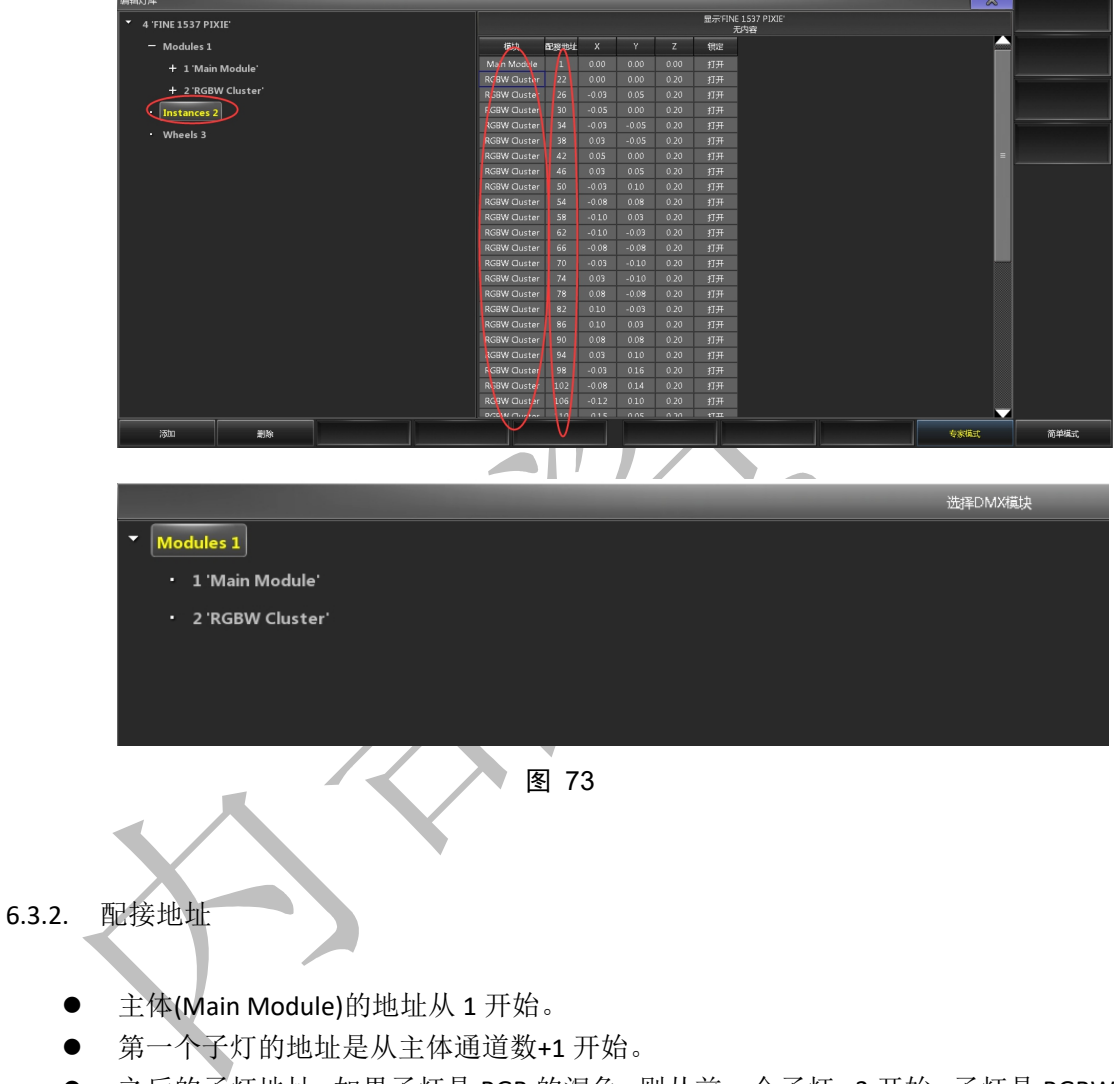

● 之后的子灯地址,如果子灯是 RGB 的混色,则从前一个子灯+3 开始;子灯是 RGBW 的混色,则从前一个子灯+4 开始。

● 子灯的位置暂时可以不用填写。

<sup>6.3.3.</sup> 位置

# 7. 灯库的导入导出

### 7.1.导出 U 盘

● 导出到 U 盘的路径 USB:\fatk\fixlib,在灯库管理窗口导出,如图。

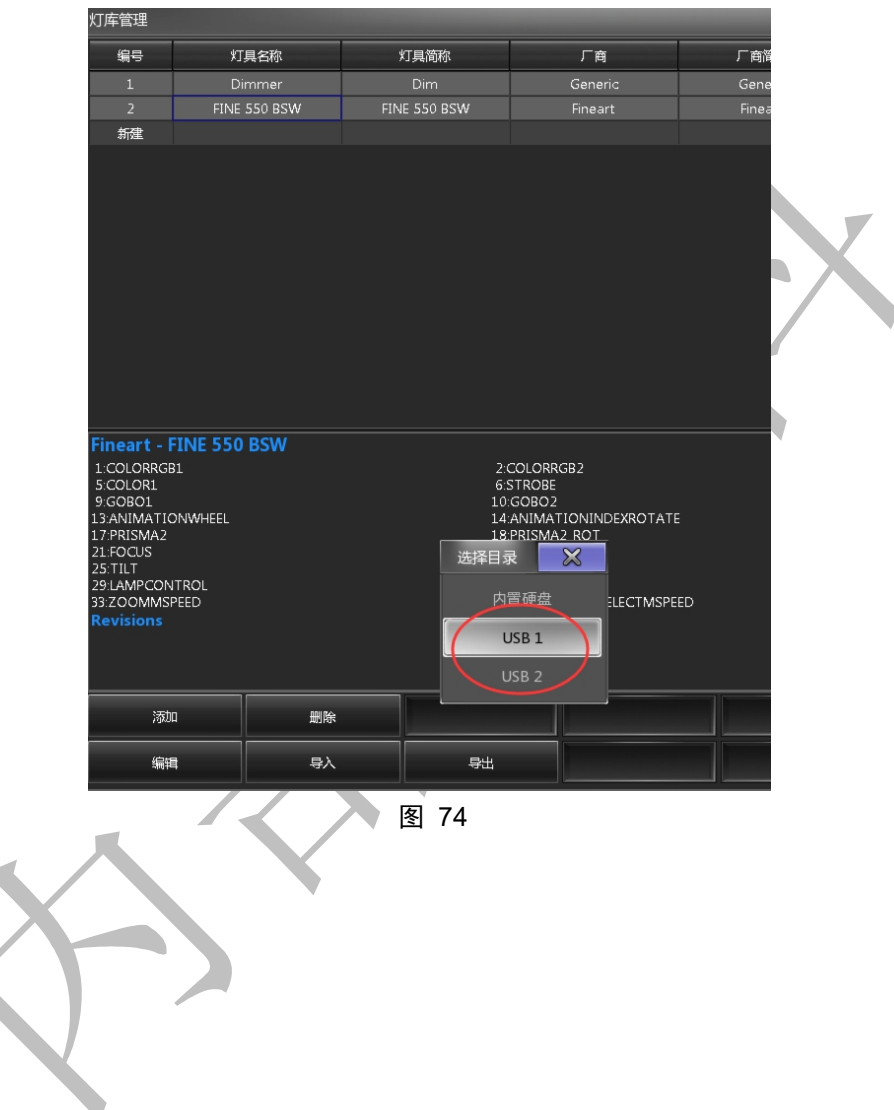

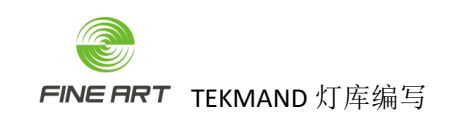

### 7.2.灯库导入

- 在"灯库管理窗口",点击左下角的"导入"按钮,弹出灯库选择的窗口。
- 在该窗口的上方,点击其显示"内置硬盘"选项的下拉条,可以选择插入控台的U盘。
- 在该窗口的下方,通过在"厂商过滤"输入窗口和"灯具过滤"输入窗口检索,可以更快的搜索想要的灯库,如图。

| 灯库管                         | <b>≇</b>                                  |                                  |                    |                  |                           | a second second second second |                                                                                  |                   |     |                                                                                   |                                                               | ×  |
|-----------------------------|-------------------------------------------|----------------------------------|--------------------|------------------|---------------------------|-------------------------------|----------------------------------------------------------------------------------|-------------------|-----|-----------------------------------------------------------------------------------|---------------------------------------------------------------|----|
| 编                           | }                                         | 灯具名称                             |                    | 具简称              | 厂育                        | 厂育简称                          | 模式                                                                               | 模型                | XYZ | 通道数                                                                               | 实体                                                            | 已用 |
| 1                           |                                           | Dimmer                           |                    | Dim              | Generic                   | Generic                       | 00                                                                               | dimmer_l          |     | 1                                                                                 | 1                                                             | 0  |
| 2                           |                                           | FINE 550 BSW                     |                    |                  |                           |                               |                                                                                  |                   |     | 34                                                                                |                                                               |    |
| 3                           |                                           | FINE 550 BSW                     | FINE               | 550 BSW          | Fineart                   | Fineart                       | 16bit                                                                            | fine_1000e_perf_l |     | 34                                                                                | 1                                                             | 1  |
| 新                           | E                                         |                                  |                    |                  |                           |                               |                                                                                  |                   |     |                                                                                   |                                                               |    |
|                             |                                           |                                  |                    |                  |                           |                               |                                                                                  |                   |     |                                                                                   |                                                               |    |
|                             |                                           |                                  |                    | 战争——个灯具          |                           | X                             | 3                                                                                |                   |     |                                                                                   |                                                               |    |
| 选择磁                         | 2:                                        |                                  |                    |                  | 内置硬盘                      | 🖻 🖻 🔳                         |                                                                                  |                   |     |                                                                                   |                                                               |    |
| 编号                          | 厂商                                        | 灯具名称                             | 模                  | -                | 内宣張聖                      | 大小日期                          |                                                                                  |                   |     |                                                                                   |                                                               |    |
| 1                           | 0energylig                                | flexaray75-c                     | d100               |                  | USB 1                     | 923 K 2018.10.24              |                                                                                  |                   |     |                                                                                   |                                                               |    |
| 2                           | 0energylig                                | h flexaray75-c                   | d20(               |                  | 1100 0                    | .919 K 2018.10.24             |                                                                                  |                   |     |                                                                                   |                                                               |    |
| 3                           | 0energylig                                | flexaray75-c                     | d300               |                  | 030 2                     | .942 K 2018.10.24             |                                                                                  |                   |     |                                                                                   |                                                               |    |
| 4                           | 0energylig                                | h flexaray75-c                   | d4001              | . 1 12           | 🖺 0energylighting@flexara | y 75-0.943 K 2018.10.24       |                                                                                  |                   |     |                                                                                   |                                                               |    |
| 5                           | 0energylig                                | h flexaray75-v                   | d1001              | . 15             | 🖺 0energylighting@flexara | y75-0.899 K 2018.10.24        |                                                                                  |                   |     |                                                                                   |                                                               |    |
| 6                           | 0energylig                                | h flexaray75-v                   | d2001              | . 16             | 🖺 0energylighting@flexara | w75-0.915 K 2018.10.24        | 3:COLORRGB3                                                                      |                   |     | 4:CTO                                                                             |                                                               |    |
| 0en<br>1:CC<br>5:CC<br>Virt | ergylight<br>ORRGB1<br>ORRGB5<br>Ure Chan | ing - flexaray7<br>2:cou<br>nels | 5-c(d100<br>DRRGB2 | 1 <b>)</b><br>3: | COLORRGB3                 | 4:COLORRGB4                   | 11:GOBO2_ROT<br>15:PRISMA1<br>19:FROST<br>23:PAN<br>27:FUNCTION<br>31:POSITIONMS | PEED              |     | 201M(fin<br>12:GOBO<br>16:PRISM<br>20:ZOOM<br>24:PAN(fin<br>28:FIXTUF<br>32:COLOF | e)<br>2_ROT(fine)<br>A1_ROT<br>he)<br>EGLOBALRES<br>MIXMSPEED | ET |
|                             | 0epercy/                                  | ighting@flevera                  | + (                | 打具过渡:            |                           | + 🖌 😣                         |                                                                                  |                   |     |                                                                                   |                                                               |    |
| , <u>M</u>                  | oenergyi                                  | ignting@nexaray                  |                    | oor.xmip         | 15                        |                               |                                                                                  |                   |     |                                                                                   |                                                               |    |
|                             | 添加                                        | 趙除                               |                    |                  |                           |                               | 启用 XY                                                                            | z                 |     |                                                                                   |                                                               |    |
|                             | 编辑                                        |                                  | $\supset$          | <del>9</del> #   |                           |                               | 恭用 XY                                                                            | z                 |     |                                                                                   |                                                               |    |

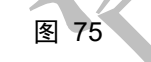

- "厂商过滤"可以输入厂商名称的一部分,如 FINE。
- "灯具过滤"可输入灯具名称的一部分,如 550。

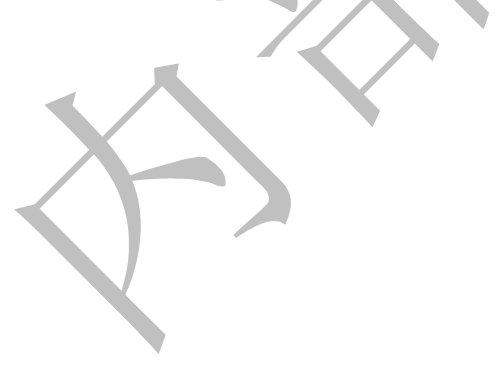

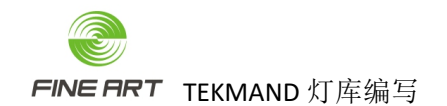

## 8. 灯库制作的一些补充

### 8.1.GOBO 图案与 GOBO\_ROT 旋转

- 8.1.1. GOBO 与 GOBO\_ROT 补充的原因
  - 灯库会用于 TEKMAND 3D。
  - 图案的盘片模式除了一般图案和图案抖动,还有了图案旋转及旋转图案抖动。
  - 一般图案和图案抖动不需要转盘的自动旋转。,图案旋转及旋转图案抖动需要转盘 自动旋转,所以 GOBO ROT 图案旋转属性的各模式功能更需要详细划分。
  - 图案旋转的定位模式,其 DMX 值与旋转模式的值一样都是 0~255(占一个通道)或 0~65535(占 2 个通道)。
  - 通道表如下图,为 FINE 2500 PERF 的通道表。

|   | - |         |        |                  |
|---|---|---------|--------|------------------|
|   |   |         |        | 图案轮1,图案及功能       |
|   |   | 0-9     | 0-3    | 打开               |
|   |   | 10-14   | 3-5    | 图案1              |
|   |   | 15-19   | 5-7    | 图案2              |
|   |   | 20-24   | 7-9    | 图案3              |
|   |   | 25-29   | 9-11   | 图案4              |
|   |   | 30-34   | 11-13  | 图 案5             |
|   |   |         |        | 图案旋转             |
| 7 | 7 | 35-39   | 13-15  | 图案1              |
|   |   | 40-44   | 15-17  | 图案2              |
|   |   | 45-49   | 17-19  | 图案3              |
|   |   | 50-54   | 19-21  | 图案4              |
|   |   | 55-59   | 21-23  | 图案5              |
|   |   |         |        | 图案抖动             |
|   |   | 60-74   | 23-29  | 图案1,抖动,由慢→快      |
|   |   | 75-89   | 29-35  | 图案2,抖动,由慢→快      |
|   |   | 90-104  | 35-40  | 图案3,抖动,由慢→快      |
| 4 |   | 105-119 | 41-46  | 图案4,抖动,由慢→快      |
|   |   |         |        |                  |
|   |   |         | -21-   |                  |
| _ |   |         |        |                  |
|   |   |         |        |                  |
|   |   | 120-134 | 47-52  | 图案5,抖动,由慢→快      |
|   |   |         |        | 旋转图案抖动           |
|   |   | 135-149 | 53-58  | 图案1,抖动,由慢→快      |
|   |   | 150-164 | 59-64  | 图案2,抖动,由慢→快      |
| 7 | 7 | 165-179 | 65-70  | 图案3,抖动,由慢→快      |
|   |   | 180-194 | 70-76  | 图案4,抖动,由慢→快      |
|   |   | 195-209 | 76-82  | 图案5,抖动,由慢→快      |
|   |   |         |        | 图案轮旋转            |
|   |   | 210-232 | 82-91  | 正向旋转             |
|   |   | 233-255 | 91-100 | 反向旋转             |
|   |   |         |        | 图案旋转             |
|   |   | 0-255   | 0-100  | 图案轮1,8Bit 720°定位 |
|   |   | 0-2     | 0-1    | 无旋转              |
| 8 | 8 | 3-127   | 1-50   | 顺时针              |
|   |   | 128-252 | 50-98  | 逆时针              |
|   |   | 253-255 | 99-100 | 无旋转              |
|   |   |         |        | 2000011          |

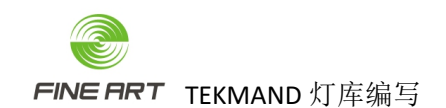

8.1.2. 图案与旋转属性子项添加

根据表 1 的通道表,图案属性的子项添加结果如下图。

| 属性          | 名称    | 转盘    | 起点    | 终点    | 起点<br>DMX | 终点<br>DMX | 实值<br>起点 | 实值<br>终点 | 附加<br>实值 | 时间 | 模式<br>起点 | 模式<br>终点 |
|-------------|-------|-------|-------|-------|-----------|-----------|----------|----------|----------|----|----------|----------|
| (GOBO1)     | G1    | GOBO1 |       | 13.28 |           |           |          | 1.00     |          |    |          | 255      |
| (GOBO1)     | G1    | GOBO1 | 13.67 |       |           |           |          | 1.00     |          |    |          | 255      |
| GOBO1_SHAKE | Shake | GOBO1 | 23.44 | 52.34 |           | 134       |          | 1.00     |          |    |          | 255      |
| GOBO1_SHAKE | Shake | GOBO1 | 52.73 | 81.64 | 135       |           |          | 1.00     |          |    |          | 255      |
| GOBO1_SPIN  | Spin  | None  | 82.03 |       |           |           |          |          |          |    |          | 255      |
| 新建          |       |       |       |       |           |           |          |          |          |    |          |          |

#### 图 77

- 从上向下分别为一般图案、图案旋转、图案抖动、旋转图案抖动四个模式。
- 根据通道表,图案旋转的子项添加如下图。

| 属性          | 名称  | 转盘   | 起点    | 终点    | 起点<br>DMX | 终点<br>DMX | 实值<br>起点 | 实值<br>终点 | 附加<br>实值 | 时间 | 模式<br>起点 | 模式<br>终点 |
|-------------|-----|------|-------|-------|-----------|-----------|----------|----------|----------|----|----------|----------|
| GOBO1_POS   | Pos | None |       |       |           |           |          | 720.00   |          |    |          | 34       |
| GOBO1_POS   | Pos | None |       |       |           |           |          | 720.00   |          |    |          | 134      |
| (GOBO1_ROT) | Rot | None |       | 1.17  |           | 767       |          |          |          |    |          | 59       |
| (GOBO1_ROT) | Rot | None | 1.17  |       |           | 32767     |          | -0.30    |          |    |          | 59       |
| (GOBO1_ROT) | Rot | None |       | 98.83 | 32768     | 64767     | 0.10     |          |          |    |          | 59       |
| (GOBO1_ROT) | Rot | None | 98.83 |       | 64768     |           |          |          |          |    |          | 59       |
| (GOBO1_ROT) | Rot | None |       | 0.78  |           | 767       |          |          |          |    | 135      | 209      |
| (GOBO1_ROT) | Rot | None | 1.17  |       |           | 32767     |          | -0.30    |          |    | 135      | 209      |
| (GOBO1_ROT) | Rot | None |       | 99.83 | 32768     | 64767     | 0.30     |          |          |    | 135      | 209      |
| (GOBO1_ROT) | Rot | None | 98.83 |       | 64768     |           |          |          |          |    | 135      | 209      |
|             |     |      |       |       |           |           |          |          |          |    |          |          |

- 2个 GOBO\_POS 是定位模式(对应一般图案、图案抖动), GOBO\_ROT 是旋转模式(对应图案旋转与旋转图案抖动)。
- 8.1.3. 子项特殊赋值讲解
  - GOBO\_ROT 属性子项的赋值,赋值解说如下。
  - GOBO\_POS 定位模式的起点/终点 DMX 值按通道表,其值填写 0~65535(属性占 2 个通道)。
  - 2个 GOBO\_POS 定位模式,分别对应一般图案与图案抖动,所以其模式起点/终点 值也是其范围值 0~34 及 60~134。
  - 8个 GOBO\_ROT 中,4个为一组,对应图案旋转与旋转图案抖动,所以一组的模式 起点/终点值是 35~59,另一组是 135~209。